# Latitude 7410

# Setup und technische Daten

1.0.0.0

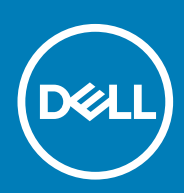

#### Hinweise, Vorsichtshinweise und Warnungen

(i) ANMERKUNG: Eine ANMERKUNG macht auf wichtige Informationen aufmerksam, mit denen Sie Ihr Produkt besser einsetzen können.

VORSICHT: Ein VORSICHTSHINWEIS warnt vor möglichen Beschädigungen der Hardware oder vor Datenverlust und zeigt, wie diese vermieden werden können.

WARNUNG: Mit WARNUNG wird auf eine potenziell gefährliche Situation hingewiesen, die zu Sachschäden, Verletzungen oder zum Tod führen kann.

© 2020 Dell Inc. oder ihre Tochtergesellschaften. Alle Rechte vorbehalten. Dell, EMC und andere Marken sind Marken von Dell Inc. oder entsprechenden Tochtergesellschaften. Andere Marken können Marken ihrer jeweiligen Inhaber sein.

# Inhaltsverzeichnis

| Kapitel 1: Einrichten des Computers                    | 5  |
|--------------------------------------------------------|----|
| Kapitel 2: Gehäuseübersicht                            |    |
| Bildschirmansicht                                      |    |
| Ansicht der Handballenstütze                           | 10 |
| Linke Seitenansicht                                    |    |
| Rechte Seitenansicht                                   |    |
| Unterseite                                             |    |
| Modi                                                   |    |
| Kapitel 3: Tastenkombinationen                         | 15 |
| Kapitel 4: Technische Daten des Latitude 7410          |    |
| Abmessungen und Gewicht                                |    |
| Prozessoren                                            |    |
| Chipsatz                                               |    |
| Betriebssystem                                         |    |
| Speicher                                               |    |
| Externe Ports                                          |    |
| Interne Anschlüsse                                     |    |
| Wireless-Modul                                         |    |
| Audio                                                  |    |
| Bei Lagerung                                           |    |
| Speicherkartenleser                                    |    |
| Tastatur                                               |    |
| Kamera                                                 |    |
| Touchpad                                               | 23 |
| Touchpad-Gesten                                        | 23 |
| Fingerabdruck-Lesegerät (optional)                     |    |
| Netzadapter                                            |    |
| Akku                                                   | 24 |
| Anzeige                                                |    |
| GPU – Integriert                                       |    |
| Computerumgebung                                       |    |
| Security (Sicherheit)                                  |    |
| Kapitel 5: System-Setup                                | 29 |
| Aufrufen des BIOS-Setup-Programms                      |    |
| Navigationstasten                                      |    |
| Boot Sequence                                          |    |
| Einmaliges Startmenü                                   |    |
| System setup options                                   |    |
| Löschen von BIOS- (System-Setup) und Systemkennwörtern |    |

| Kapitel 6: Software                                    | 39 |
|--------------------------------------------------------|----|
| Betriebssystem                                         |    |
| Herunterladen der Audiotreiber                         |    |
| Herunterladen des Grafikkartentreibers                 |    |
| Herunterladen des USB-Treibers                         |    |
| Herunterladen der WLAN-Treiber                         | 41 |
| Herunterladen des Medienkartenlesegeräte-Treibers      | 41 |
| Herunterladen des Chipsatz-Treibers                    | 42 |
| Herunterladen des Netzwerktreibers                     | 43 |
|                                                        |    |
| Kapitel 7: Hilfe erhalten und Kontaktaufnahme mit Dell | 44 |

# **Einrichten des Computers**

#### Info über diese Aufgabe

In diesem Abschnitt wird beschrieben, wie Sie das Dell Latitude 7410-System zum ersten Mal einrichten, einschließlich der Einrichtung von Internetkonnektivität und der Personalisierung von Dell Apps.

#### Schritte

1. Schließen Sie den Netzadapter an und drücken Sie den Betriebsschalter.

| Ec. (1, 1, 1, 4, 4, 1, 4, 1, 1, 1, 1, 1, 1, 1, 1, 1, 1, 1, 1, 1, | <pre>*** *********************************</pre> | FTKp     hommin     mtp       0     -     +       0     -     +       0     -     +       0     -     +       0     -     +       0     -     +       0     -     +       0     -     +       0     -     +       0     -     +       0     -     +       0     -     +       0     -     +       0     -     +       0     -     +       1     -     +       1     -     +       1     -     -       1     -     -       1     -     -       1     -     -       1     -     -       1     -     -       1     -     -       1     -     -       1     -     -       1     -     -       1     -     -       1     -     -       1     -     -       1     -     -       1     -     -       1     -     - |  |
|------------------------------------------------------------------|--------------------------------------------------|----------------------------------------------------------------------------------------------------|--|
|                                                                  |                                                  |                                                                                                    |  |

#### (i) ANMERKUNG: Um Energie zu sparen, wechselt der Akku möglicherweise in den Energiesparmodus.

2. Beenden Sie die Ersteinrichtung des Betriebssystems.

#### Für Windows:

a. Stellen Sie eine Verbindung zu einem Netzwerk für Windows-Aktualisierungen her.

| Pick a network      | ind go online to fi | nish setting up th | is device. |  |
|---------------------|---------------------|--------------------|------------|--|
| Connection          | s                   |                    |            |  |
| Network<br>Connecti | d                   |                    |            |  |
| Wi-Fi               |                     |                    |            |  |
| °                   |                     |                    |            |  |
| (7                  | eldetion_2.40hz     |                    |            |  |
| ° (                 |                     |                    |            |  |
| (7. ***             |                     |                    |            |  |
| lkip this step      |                     |                    |            |  |
| (4)                 |                     |                    |            |  |

(i) ANMERKUNG: Wenn Sie sich mit einem geschützten Drahtlosnetzwerk verbinden: Geben Sie das Kennwort für das Drahtlosnetzwerk ein, wenn Sie dazu aufgefordert werden.

b. Melden Sie sich bei Ihrem Microsoft-Konto an oder erstellen Sie ein neues Konto.

| Make it yours                                                |         |
|--------------------------------------------------------------|---------|
| Your Microsoft account opens a world of benefits. Learn more |         |
|                                                              |         |
| Email or phone                                               |         |
| Password                                                     |         |
| Forgot my password                                           |         |
| No account? Create one!                                      |         |
| Microsoft privacy statement                                  |         |
|                                                              | Sign in |

c. Geben Sie im Bildschirm Support and Protection (Support und Sicherung) Ihre Kontaktdaten ein.

#### Für Ubuntu:

Befolgen Sie die Anweisungen auf dem Bildschirm, um das Setup abzuschließen. Weitere Informationen zur Installation und Konfiguration von Ubuntu finden Sie in den Artikeln SLN151664 und SLN151748 in der Wissensdatenbank unter www.dell.com/support.

3. Suchen und verwenden Sie Dell Apps im Windows-Startmenü (empfohlen).

#### Tabelle 1. Dell Apps ausfindig machen

|          | <b>Dell Produktregistrierung</b><br>Registrieren Sie Ihr System bei Dell.                                                                                                    |
|----------|----------------------------------------------------------------------------------------------------|
| <b>X</b> | <image/>                                                                                                    |
| ~        | SupportAssist         Überprüft proaktiv den Funktionszustand der Hardware und Software des Systems.         Image: Systems in the system of the system of th |
| <b>↓</b> | <b>Dell Update</b><br>Aktualisiert Ihr System mit kritischen Fixes und wichtigen<br>Gerätetreibern, sobald diese verfügbar sind.                                                                                                    |
|          | <b>Dell Digital Delivery</b><br>Ermöglicht das Herunterladen von Softwareanwendungen, inklusive<br>Software, die Sie erworben haben, die jedoch nicht auf Ihrem System<br>vorinstalliert ist.                                                                                                    |

4. (i) ANMERKUNG: Erstellen Sie ein Wiederherstellungslaufwerk für die Fehlerbehebung und Behebung von Problemen, die ggf. unter Windows auftreten.

Erstellen Sie ein Wiederherstellungslaufwerk für Windows. Weitere Informationen finden Sie unter Erstellen eines USB-Wiederherstellungslaufwerks für Windows.

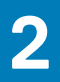

# Gehäuseübersicht

# **Bildschirmansicht**

Laptop

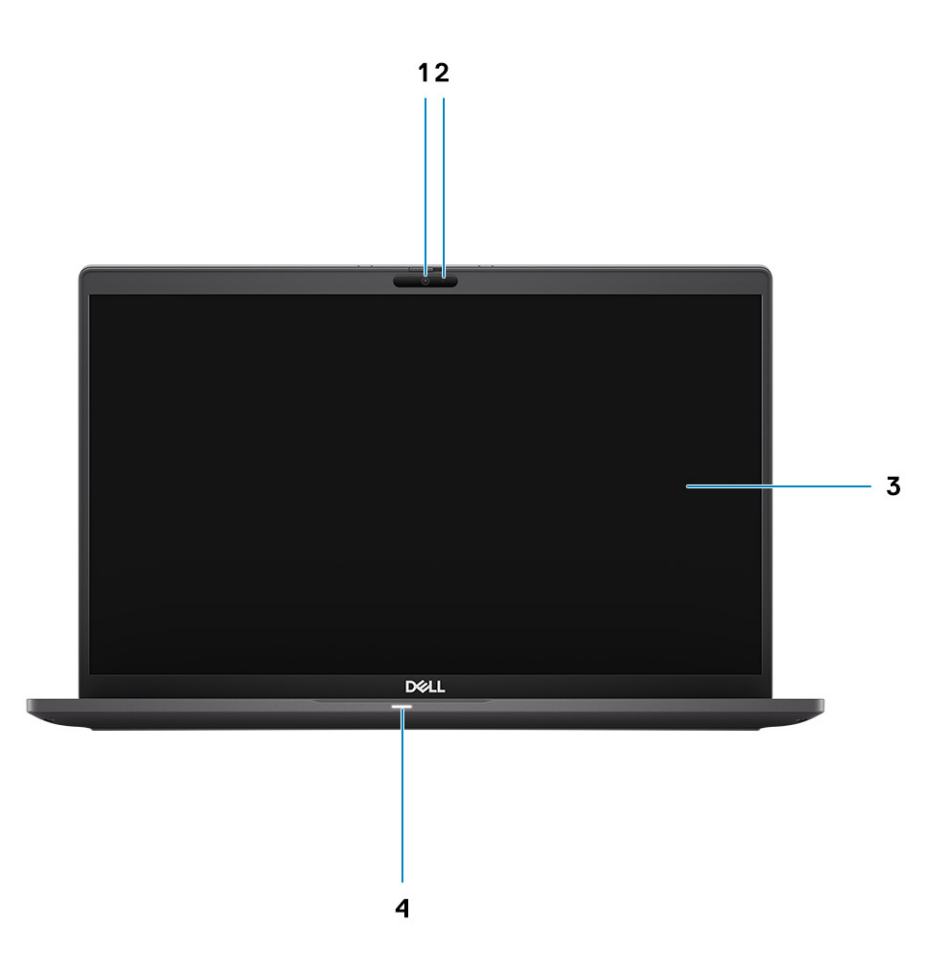

1. RGB- oder IR-Kamera (optional)

3. LCD-Bildschirm

2. Kamerastatus-LED

4. Akkustatus-LED

### 2-in-1

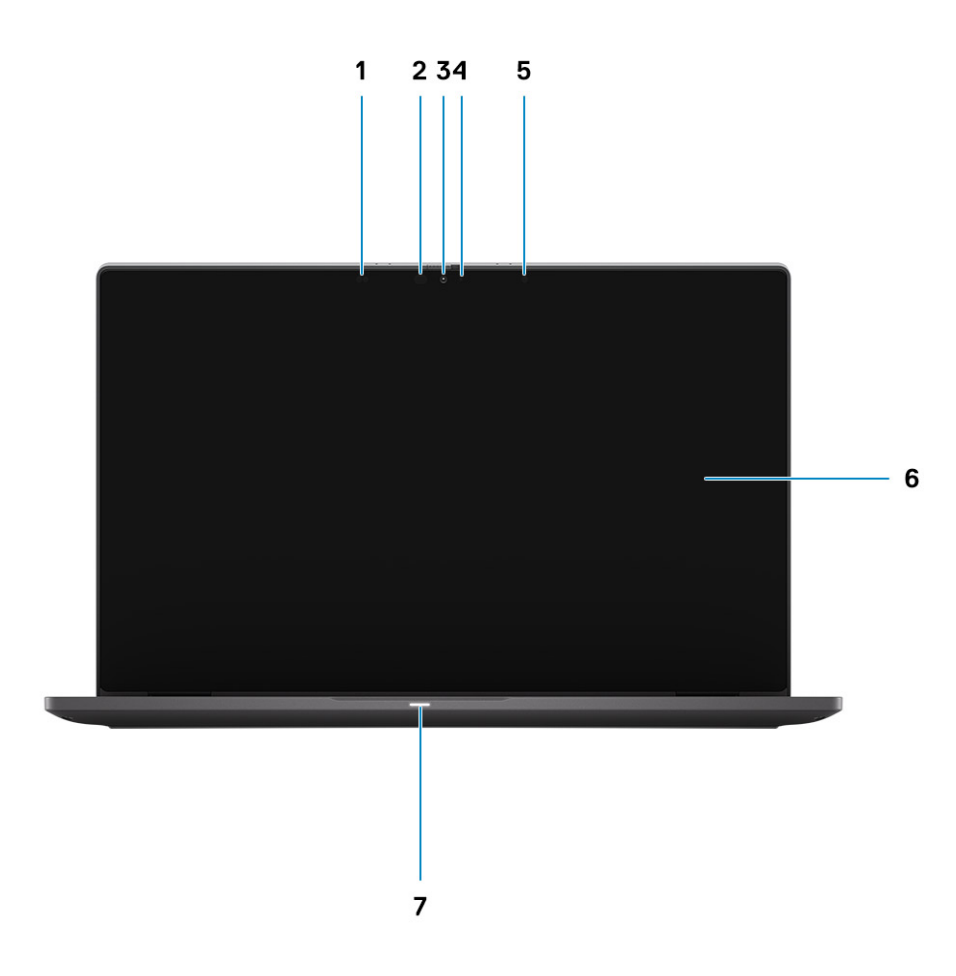

- 1. Näherungssensor
- 3. RGB- oder IR-Kamera (optional)
- 5. Umgebungslichtsensor (ALS)
- 7. Akkustatus-LED

- 2. Infrarotsender (optional)
- 4. Kamerastatus-LED
- 6. LCD-Bildschirm

# Ansicht der Handballenstütze

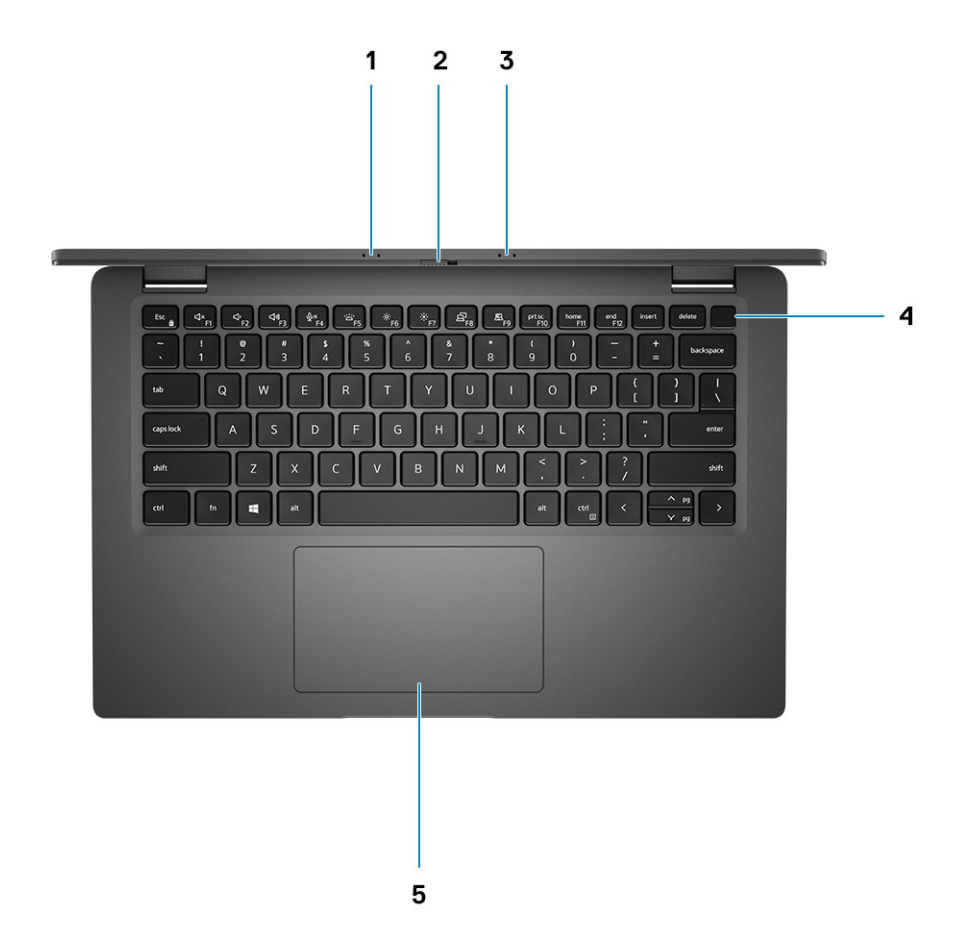

- 1. Mikrofon-Array
- 2. SafeView-Switch
- 3. Mikrofon-Array
- 4. Netzschalter (optional: Fingerabdruck-Lesegerät)
- 5. Touchpad

# Linke Seitenansicht

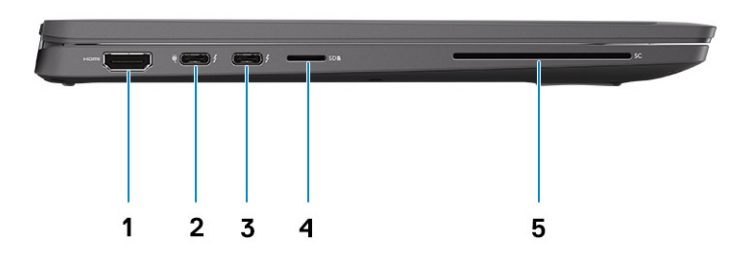

- 1. HDMI 2.0-Anschluss
- 2. USB 3.2 Gen 2-Anschluss (Typ C) mit DisplayPort (Alt-Modus)/Thunderbolt 3.0 mit Power Delivery (PD)
- 3. USB 3.2 Gen 2-Anschluss (Typ C) mit DisplayPort (Alt-Modus), Thunderbolt 3.0 mit PD
- 4. microSD-Kartensteckplatz
- 5. SmartCard-Steckplatz (optional)

# **Rechte Seitenansicht**

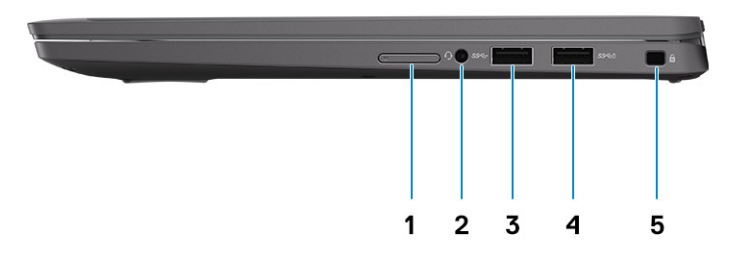

- 1. SIM-Kartensteckplatz (optional nur mit WWAN-Konfiguration)
- 2. Universelle Audio-Buchse
- **3.** USB 3.2-Gen 1-Anschluss (Typ A)
- 4. USB 3.2 Gen 1-Port (Typ A mit PowerShare)
- 5. Vorrichtung für Wedge-Sicherheitsschloss

# Unterseite

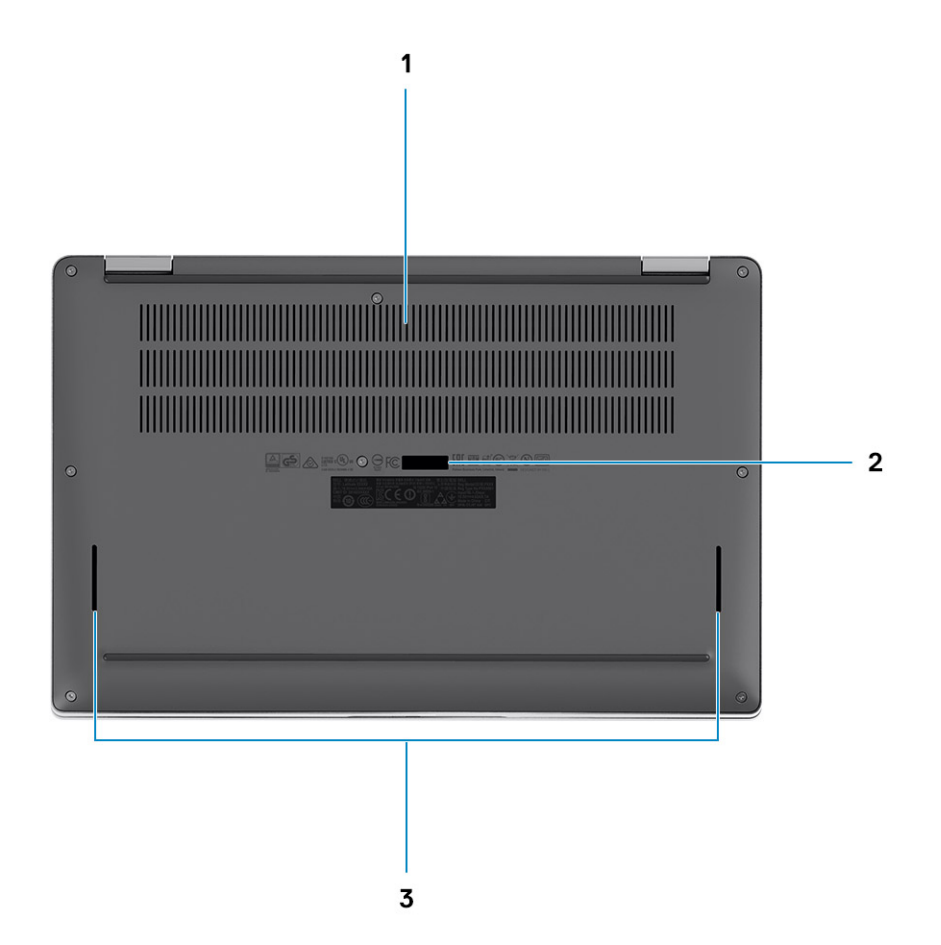

- 1. Belüftungsöffnungen
- 2. Service-Tag-Etikett
- 3. Lautsprechergitter

# Modi

Dieser Abschnitt zeigt verschiedene Nutzungsmodi eines Latitude 7410-Laptops und -2-in-1-Computers:

### Notebook-Modus

(i) ANMERKUNG: Dieser Nutzungsmodus gilt für Laptops und 2-in-1-Konfigurationen.

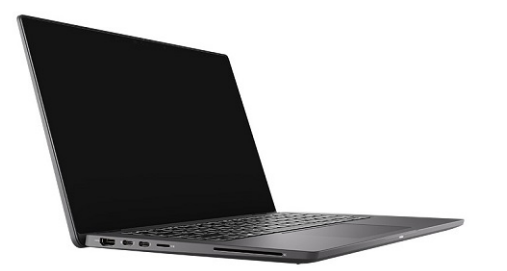

### 2-in-1-Modi

(i) ANMERKUNG: Dieser Nutzungsmodus gilt nur für 2-in-1-Konfigurationen.

### **Tablet-Modus**

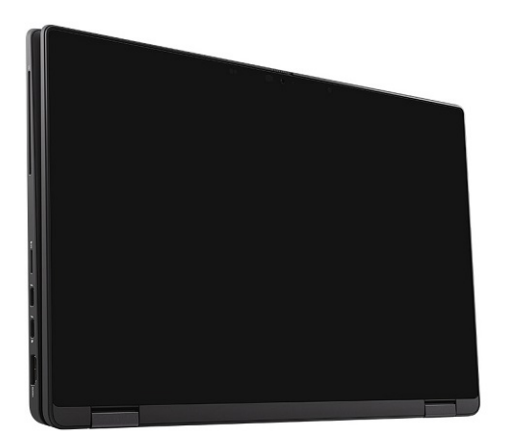

### Standmodus

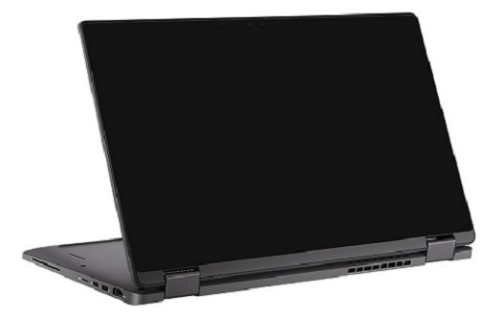

### Zeltmodus

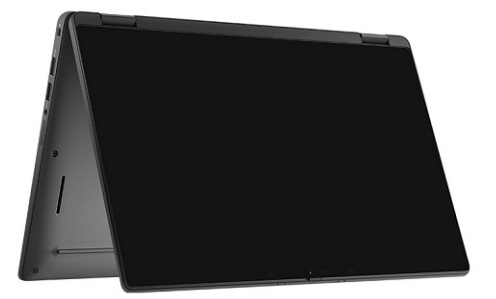

# **Tastenkombinationen**

In diesem Abschnitt werden die Primär-und Sekundärfunktionen für die einzelnen Funktionstasten und deren Kombination mit der Fn-Sperre beschrieben.

### (i) ANMERKUNG: Die Tastaturzeichen können je nach Tastatursprachkonfiguration variieren. Die in Tastenkombinationen verwendeten Tasten bleiben in allen Sprachkonfigurationen gleich.

Auf einigen Tasten Ihrer Tastatur befinden sich zwei Symbole. Diese Tasten können zum Eintippen von Sonderzeichen oder zum Ausführen von Sekundärfunktionen verwendet werden. Das Symbol auf dem unteren Teil der Taste gibt das Zeichen an, das eingegeben wird, wenn die Taste gedrückt wird. Wenn Sie Umschalten und die Taste drücken, wird das Symbol ausgegeben, das im oberen Bereich der Taste angegeben ist. Wenn Sie beispielsweise 2, wird 2 eingegeben. Wenn Sie Umschalten + 2 drücken, wird @ eingegeben.

Die Tasten F1–F12 in der oberen Reihe der Tastatur sind Funktionstasten für die Multimedia-Steuerung, wie durch das Symbol am unteren Rand der Taste angezeigt. Drücken Sie die Funktionstaste zum Aufrufen der durch das Symbol dargestellten Aufgabe. Zum Beispiel wird durch Drücken der Taste F1 der Ton stummgeschaltet (weitere Informationen finden Sie in der Tabelle unten).

Wenn die Funktionstasten F1 bis F12 jedoch für bestimmte Softwareanwendungen benötigt werden, kann die Multimedia-Funktion durch Drücken von Fn + Esc deaktiviert werden. Dann wird die Multimedia-Steuerung durch Drücken der Taste Fn und der entsprechenden Funktionstaste ausgeführt. Der Ton kann zum Beispiel durch Drücken von Fn + F1 stummgeschaltet werden.

### (i) ANMERKUNG: Sie können die primäre Funktionsweise der Funktionstasten (F1–F12) auch durch Änderung von Funktionsweise der Funktionstasten im BIOS-Setup-Programm festlegen.

| Tasten      | Primäre Funktionsweise                                  | Sekundäre Funktionsweise (Fn+Taste) |  |
|-------------|---------------------------------------------------------|-------------------------------------|--|
| <esc></esc> | <esc></esc>                                             | Zwischen Funktionen umschalten      |  |
| <f1></f1>   | Stummschalten des Lautsprechers                         | F1-Funktionsweise                   |  |
| <f2></f2>   | Lautstärke verringern (-)                               | F2-Funktionsweise                   |  |
| <f3></f3>   | Lautstärke erhöhen (+)                                  | F3-Funktionsweise                   |  |
| <f4></f4>   | Mikrofon stummschalten                                  | F4-Funktionsweise                   |  |
| <f5></f5>   | Tastaturhintergrundbeleuchtung                          | F5-Funktionsweise                   |  |
| <f6></f6>   | Bildschirmhelligkeit geringer (-)                       | F6-Funktionsweise                   |  |
| F7          | Bildschirmhelligkeit höher (+)                          | F7-Funktionsweise                   |  |
| F8          | Anzeige umschalten (Win+P)                              | F8-Funktionsweise                   |  |
| F9          | e-Privacy umschalten (optional mit e-<br>Privacy-Panel) | F9-Funktionsweise                   |  |
| F10         | Drucktaste                                              | F10-Funktionsweise                  |  |
| F11         | Startseite                                              | F11-Funktionsweise                  |  |
| <f12></f12> | Ende                                                    | F12-Funktionsweise                  |  |

#### Tabelle 2. Liste der Tastenfunktionen

# Liste anderer Tastenkombinationen

#### Tabelle 3. Liste anderer Tastenkombinationen

| Funktionstastenkombinationen | Funktionstasten         |
|------------------------------|-------------------------|
| fn + B                       | Anhalten/Unterbrechen   |
| fn + S                       | Rollen-Taste umschalten |
| fn + R                       | Systemanforderung       |
| fn + ctrl                    | Anwendungsmenü öffnen   |

#### Tabelle 4. Liste anderer Tastenkombinationen

| Funktionstastenkombinationen | Funktionstasten                                                                                                  |
|------------------------------|----------------------------------------------------------------------------------------------------|
| Fn+Strg+B                    | Pause                                                                                                    |
| Fn+Umschalt+B                | Unobtrusive Mode<br>() ANMERKUNG: Die Option ist standardmäßig deaktiviert<br>und muss im BIOS aktiviert werden. |
| Fn+Pfeil nach oben           | Seite nach oben                                                                                                  |
| Fn+Pfeil nach unten          | Seite nach unten                                                                                                 |

# 4

# **Technische Daten des Latitude 7410**

## **Abmessungen und Gewicht**

In der folgende Tabelle sind Höhe, Breite, Tiefe und Gewicht des Latitude 7410 aufgeführt.

### Laptop

#### Tabelle 5. Abmessungen und Gewicht

| Beschreibung        |                | Werte                  |  |
|---------------------|----------------|------------------------|--|
| H                   | öhe:           |                        |  |
| Höhe Vorderseite    |                | 0,71 Zoll (18,13 mm)   |  |
|                     | Höhe Rückseite | 0,76 Zoll (19,33 mm)   |  |
| Breite              |                | 12,65 Zoll (321,35 mm) |  |
| Tiefe               |                | 8,22 Zoll (208,69 mm)  |  |
| Gewicht (beginnend) |                | 2,93 lb (1,33 kg)      |  |

### 2-in-1

#### Tabelle 6. Abmessungen und Gewicht

| В                   | Jeschreibung   | Werte                  |  |
|---------------------|----------------|------------------------|--|
| Höhe (maximal)      |                |                        |  |
| Höhe Vorderseite    |                | 0,67 Zoll (17,07 mm)   |  |
|                     | Höhe Rückseite | 0,76 Zoll (19,38 mm)   |  |
| Breite              |                | 12,65 Zoll (321,35 mm) |  |
| Tiefe               |                | 8,22 Zoll (208,69 mm)  |  |
| Gewicht (beginnend) |                | 3,22 lb (1,46 kg)      |  |

(i) ANMERKUNG: Das Gewicht des Computers variiert je nach bestellter Konfiguration und Fertigungsunterschieden.

# Prozessoren

#### Tabelle 7. Prozessoren

| Beschreibung | Werte                                                              |                                                            |                                                            |                                                            |
|--------------|--------------------------------------------------------------------|------------------------------------------------------------|------------------------------------------------------------|------------------------------------------------------------|
| Prozessoren  | 10 <sup>th</sup> Generation Intel<br>Core i5-10210U (non-<br>vPro) | 10 <sup>th</sup> Generation Intel<br>Core i5-10310U (vPro) | 10 <sup>th</sup> Generation Intel<br>Core i7-10610U (vPro) | 10 <sup>th</sup> Generation Intel<br>Core i7-10810U (vPro) |

#### Tabelle 7. Prozessoren (fortgesetzt)

| Beschreibung            | Werte              |                    |                    |                    |
|-------------------------|--------------------|--------------------|--------------------|--------------------|
| Wattleistung            | 15 W               | 15 W               | 15 W               | 15 W               |
| Anzahl der Kerne        | 4                  | 4                  | 4                  | 6                  |
| Anzahl der Threads      | 8                  | 8                  | 8                  | 12                 |
| Geschwindigkeit         | 1.6 GHz to 4.2 GHz | 1.7 GHz to 4.4 GHz | 1.8 to 4.9 GHz     | 1.1 GHz to 4.9 GHz |
| Cache                   | 6 MB               | 6 MB               | 8 MB               | 12 MB              |
| Integrierte Grafikkarte | Intel UHD Graphics | Intel UHD Graphics | Intel UHD Graphics | Intel UHD Graphics |

# Chipsatz

#### Tabelle 8. Chipsatz

| Beschreibung   | Werte                                                              |
|----------------|--------------------------------------------------------------------|
| Chipsatz       | Intel Comet Lake U PCH                                             |
| Prozessor      | 10 <sup>th</sup> Generation Intel Comet Lake Core i5/i7 processors |
| DRAM-Busbreite | 64-bit                                                             |
| PCle-Bus       | Up to Gen3                                                         |

# Betriebssystem

- Windows 10 Home (64-bit)
- Windows 10 Professional (64-bit)
- Ubuntu 18.04 LTS (not available for 2-in-1 system configurations)

# Speicher

Die folgende Tabelle enthält die technischen Daten des Speichers für das Latitude 7410-System.

#### Tabelle 9. Arbeitsspeicher

| Beschreibung                         | Werte                                                                                                    |
|--------------------------------------|----------------------------------------------------------------------------------------------------|
| Speichersteckplätze                  | Built on system board                                                                                         |
| Speichertyp                          | Dual-channel DDR4                                                                                             |
| Speichergeschwindigkeit              | 2666 MHz                                                                                                    |
| Maximale Speicherkonfiguration       | 32 GB                                                                                                    |
| Minimale Speicherkonfiguration       | 4 GB                                                                                                    |
| Unterstützte Speicherkonfigurationen | <ul> <li>4 GB, 1 x 4 GB</li> <li>8 GB, 2 x 4 GB</li> <li>16 GB, 2 x 8 GB</li> <li>32 GB, 2 x 16 GB</li> </ul> |

### **Externe Ports**

In der folgenden Tabelle sind die externen Ports Ihres Latitude 7410-Systems aufgeführt.

#### **Tabelle 10. Externe Ports**

| Beschreibung          | Werte                                                                                                    |
|-----------------------|----------------------------------------------------------------------------------------------------|
| USB-Ports             | <ul> <li>Two USB 3.2 Gen 1 Type-A ports, one with PowerShare</li> <li>Two USB 3.2 Gen 2 Type-C ports with Power Delivery,<br/>DisplayPort over USB Type-C, and Thunderbolt 3</li> <li>One Universal Audio Jack</li> <li>One HDMI 2.0 port</li> </ul> |
| Audioport             | One Universal Audio Jack                                                                                                    |
| Video-Anschluss       | <ul> <li>One HDMI 2.0 port</li> <li>Two USB 3.2 Gen 2 Display port USB Type-C ports and<br/>Thunderbolt 3</li> </ul>                                                                                                    |
| Medienkartenlesegerät | One micro-SD Card reader                                                                                                    |
| Docking-Port          | Supported by USB Type-C port                                                                                                    |
| Netzadapteranschluss  | Two USB 3.2 Gen 2 Type-C ports with Power Delivery                                                                                                    |
| Security (Sicherheit) | One Wedge-shaped lock slot                                                                                                    |

### Interne Anschlüsse

#### Tabelle 11. Interne Ports und Anschlüsse

| Beschreibung                                                                                                  | Werte                                                                                                    |  |
|----------------------------------------------------------------------------------------------------|----------------------------------------------------------------------------------------------------|--|
| Ein M.2-Key-M-Anschluss (2280 oder 2230) für ein Solid-State-<br>Laufwerk                                     | <ul> <li>Klasse 35: 128 GB, 256 GB, 512 GB 2230-SSD</li> <li>Klasse 40: 256 GB, 512 GB, 1 TB 2280-SSD</li> <li>Klasse 40: 256 GB, 512 GB 2280-SED</li> </ul> |  |
| Ein M.2 2230 mit Key E für die WWAN-Karte                                                                     | <ul> <li>Qualcomm Snapdragon X20 LTE-A (DW5829e) (eSIM-fähig)</li> <li>2-in-1: Qualcomm Snapdragon X20 LTE-A (DW5821e) (eSIM-fähig)</li> </ul>               |  |
| (i) ANMERKUNG: Weitere Informationen über die Funktionen der verschiedenen Arten von M.2-Karten finden Sie im |                                                                                                    |  |

Knowledge Base-Artikel SLN301626.

# Wireless-Modul

Die folgende Tabelle enthält eine Liste der technischen Daten zu Wireless Local Area Network (WLAN) und Wireless Wide Area Network (WWAN) des Latitude 7410.

### **WLAN-Module**

Das WLAN-Modul dieses Systems ist auf der Systemplatine integriert.

#### Tabelle 12. Wireless-Modul – Technische Daten

| Beschreibung                | Option 1                                                                                                    | Option 2                                                                                                    |
|-----------------------------|----------------------------------------------------------------------------------------------------|----------------------------------------------------------------------------------------------------|
| Modellnummer                | Intel Wireless-AC 9560, 2x2, 802.11ac with<br>Bluetooth 5.1 (non-vpro)                                                                              | Intel Wi-Fi 6 AX201, 2x2, 802.11ax with<br>Bluetooth 5.1 (vpro)                                                        |
| Übertragungsrate            | <ul> <li>802.11ac - Up to 867 Mbps</li> <li>802.11n - Up to 450 Mbps</li> <li>802.11a/g - Up to 54 Mbps</li> <li>802.11b - Up to 11 Mbps</li> </ul> | <ul> <li>2.4 GHz 40M: Up to 574 Mbps</li> <li>5 GHz 80M: Up to 1.2 Gbps</li> <li>5 GHz 160M: Up to 2.4 Gbps</li> </ul> |
| Unterstützte Frequenzbänder | 2.4 GHz/5 GHz                                                                                                    | 2.4 GHz/5 GHz                                                                                                    |
| WLAN-Standards              | IEEE 802.11a/b/g/n/ac MU-MIMO RX                                                                                                    | IEEE 802.11a/b/g/n/ac/ax, 160MHz channel<br>use                                                                        |
| Verschlüsselung             | <ul> <li>64/128-bit WEP/AES-CCMP</li> <li>PAP, CHAP, TLS, GTC, MS-CHAP,<br/>MS-CHAPv2</li> </ul>                                                    | <ul> <li>64/128-bit WEP</li> <li>128-bit AES-CCMP</li> <li>TKIP</li> </ul>                                             |
| Bluetooth                   | Bluetooth 5.1                                                                                                    | Bluetooth 5.1                                                                                                    |

### **WWAN-Module**

Die folgende Liste enthält die verfügbaren Optionen für das mobile Breitbandmodul auf dem Latitude 7410

- 1. 2-in-1:
  - Qualcomm Snapdragon X20 Gigabit LTE CAT 16 (DW5821e; e-SIM aktiviert), WW ohne China, Türkei, USA
  - Qualcomm Snapdragon X20 Gigabit LTE CAT 16 (DW5821e) WW
  - Qualcomm Snapdragon X20 Gigabit LTE CAT 16 (DW5821e) für AT&T, Verizon und Sprint, nur USA
- 2. Laptop:
  - Qualcomm Snapdragon X20 LTE-A CAT 9 (DW5829e; e-SIM aktiviert) WW ohne China, Türkei, USA
  - Qualcomm Snapdragon X20 LTE-A CAT 9 (DW5829e) WW
  - Qualcomm Snapdragon X20 LTE-A CAT 9 (DW5829e) für AT&T, Verizon und Sprint, nur USA

# Audio

#### Tabelle 13. Audio – Technische Daten

| Beschreibungen           | Werte                                |
|--------------------------|--------------------------------------|
| Тур                      | High-Definition-Audio                |
| Controller               | Realtek ALC3254                      |
| Stereo-Konvertierung     | Unterstützt                          |
| Interne Schnittstelle    | High-Definition-Audio                |
| Externe Schnittstelle    | Universelle Audio-Buchse             |
| Lautsprecher             | Zwei                                 |
| Interner Verstärker      | Unterstützt (Audio Codec integriert) |
| Externe Lautstärkeregler | Tastenkombinationen                  |
| Lautsprecherausgang:     |                                      |

#### Tabelle 13. Audio – Technische Daten (fortgesetzt)

| Beschreibungen |              | Werte                |
|----------------|--------------|----------------------|
|                | Durchschnitt | 2 W                  |
|                | Maximum      | 2,5 W                |
| Mikrofon       |              | Dual-Array-Mikrofone |

# **Bei Lagerung**

In diesem Abschnitt sind die Speicheroptionen des Latitude 7410-Systems aufgeführt.

Your computer supports one of the following configurations:

- M.2 2230, PCIe x4 NVMe, Class 35 SSD
- M.2 2280, PCIe x4 NVMe, Class 40 SSD
- M.2 2280, PCIe x4 NVMe, Class 40 SED

## (i) ANMERKUNG: The primary drive of your computer varies with the storage configuration. For computers with a M.2 drive, the M.2 drive is the primary drive.

#### Tabelle 14. Speicherspezifikationen

| Speichertyp                          | Schnittstellentyp | Kapazität    |
|--------------------------------------|-------------------|--------------|
| M.2 2230, PCIe x4 NVMe, Class 35 SSD | PCle x4 NVMe 3.0  | up to 512 GB |
| M.2 2280, PCIe x4 NVMe, Class 40 SSD | PCle x4 NVMe 3.0  | up to 1 TB   |
| M.2 2280, PCIe x4 NVMe, Class 40 SED | PCle x4 NVMe 3.0  | up to 512 GB |

## Speicherkartenleser

#### Tabelle 15. Technische Daten des Medienkartenlesegeräts

| Beschreibung        | Werte                                                                                                    |
|---------------------|----------------------------------------------------------------------------------------------------|
| Тур                 | micro-SD Card reader                                                                                                    |
| Unterstützte Karten | <ul> <li>micro-Secure Digital (SD)</li> <li>micro-Secure Digital High Capacity (SDHC)</li> <li>micro-SD Extended Capacity (SDXC)</li> </ul> |

### Tastatur

#### Tabelle 16. Tastaturspezifikationen

| Beschreibung      | Werte                                                                                                    |
|-------------------|----------------------------------------------------------------------------------------------------|
| Тур               | Standard spill resistant keyboard (Optional backlit)                                                           |
| Layout            | QWERTY/KANJI                                                                                                   |
| Anzahl der Tasten | <ul> <li>United States and Canada: 81 keys</li> <li>United Kingdom: 82 keys</li> <li>Japan: 85 keys</li> </ul> |
| Größe             | X=18.07 mm key pitch                                                                                           |

#### Tabelle 16. Tastaturspezifikationen (fortgesetzt)

| Beschreibung   | Werte                                                                                                    |
|----------------|----------------------------------------------------------------------------------------------------|
|                | Y=18.07 mm key pitch                                                                                                    |
| Tastaturbefehl | Some keys on your keyboard have two symbols on them. These<br>keys can be used to type alternate characters or to perform<br>secondary functions. To type the alternate character, press Shift<br>and the desired key. To perform secondary functions, press Fn and<br>the desired key. For more information see the Keyboard shortcuts<br>section.<br>(i) ANMERKUNG: You can define the primary behavior of<br>the function keys (F1–F12) changing Function Key<br>Behavior in BIOS setup program. |

## Kamera

Die folgende Tabelle enthält die technischen Daten der Kamera für das Latitude 7410-System.

#### Tabelle 17. Kamera

| Besc                           | hreibung                 | Werte                                                                                                    |  |  |
|--------------------------------|--------------------------|----------------------------------------------------------------------------------------------------|--|--|
| Anzał                          | nl der Kameras           | One                                                                                                    |  |  |
| Kameratyp                      |                          | <ul> <li>2.7 mm HD (1280 x 720 at 30 fps) RGB Webcam</li> <li>3 mm HD (1280 x 720 at 30 fps) RGB/IR Webcam with ALS and Proximity Sensor</li> <li>6 mm HD (1280 x 720 at 30 fps) RGB Webcam</li> <li>6 mm HD (1280 x 720 at 30 fps) RGB/IR Webcam with ALS and Proximity Sensor</li> </ul> |  |  |
| Positi                         | on der Kamera            | Front                                                                                                    |  |  |
| Kamerasensortyp                |                          | CMOS sensor technology                                                                                                    |  |  |
| Kameraauflösung:               |                          |                                                                                                    |  |  |
|                                | Standbild                | 1280 x 720 (HD)                                                                                                    |  |  |
|                                | Video                    | 1280 x 720 (HD) at 30 fps                                                                                                    |  |  |
| Auflös                         | sung der Infrarotkamera: |                                                                                                    |  |  |
|                                | Standbild                | 1280 x 720 (HD                                                                                                    |  |  |
| Video                          |                          | 1280 x 720 (HD) at 30 fps                                                                                                    |  |  |
| Diagonaler Betrachtungswinkel: |                          |                                                                                                    |  |  |
|                                | Kamera                   | 78.6 degrees                                                                                                    |  |  |
|                                | Infrarot-Kamera          | 78.6 degrees                                                                                                    |  |  |

# Touchpad

#### Tabelle 18. Touchpad

| Beschreibung |            | Werte             |
|--------------|------------|-------------------|
| Auflösung:   |            |                   |
|              | Horizontal | 3054              |
|              | Vertikal   | 1790              |
| Abmessungen: |            |                   |
|              | Horizontal | 105 mm (4.13 in.) |
|              | Vertikal   | 65 mm (2.56 in.)  |

### **Touchpad-Gesten**

Weitere Informationen über Touchpad-Gesten für Windows 10 finden Sie im Microsoft Knowledge Base-Artikel 4027871 unter support.microsoft.com.

# Fingerabdruck-Lesegerät (optional)

Die folgende Tabelle enthält die technischen Daten des optionalen Fingerabdruck-Lesegeräts für das Latitude 7410.

#### Tabelle 19. Daten zum Fingerabdruck-Lesegerät

| Beschreibung                                           | Werte     |           |  |
|--------------------------------------------------------|-----------|-----------|--|
|                                                        | Option 1  | Option 2  |  |
| Sensortechnologie des<br>Fingerabdruck-Lesegeräts      | Kapazitiv | Kapazitiv |  |
| Sensorauflösung des Fingerabdruck-<br>Lesegeräts (dpi) | 363       | 500       |  |
| Sensorpixelgröße des Fingerabdruck-<br>Lesegeräts      | 76 x 100  | 108 x 88  |  |

### Netzadapter

Die folgende Tabelle enthält die technischen Daten des Netzadapters für das Latitude 7410-System.

#### Tabelle 20. Netzadapter Technische Daten

| Beschreibung               | Option 1                 | Option 2                 |
|----------------------------|--------------------------|--------------------------|
| Тур                        | 65 W, USB Type-C adapter | 90 W, USB Type-C adapter |
| Eingangsspannung           | 100 VAC/240 VAC          | 100 VAC/240 VAC          |
| Eingangsfrequenz           | 50 Hz/60 Hz              | 50 Hz/60 Hz              |
| Eingangsstrom (maximal)    | 1.50 A                   | 1.70 A                   |
| Ausgangsstrom (Dauerstrom) | 3.25 A                   | 4.5 A                    |
| Ausgangsnennspannung       | 19.50 VDC                | 19.50 VDC                |

#### Tabelle 20. Netzadapter Technische Daten (fortgesetzt)

| Beschreibung       |         | Option 1                       | Option 2                       |
|--------------------|---------|--------------------------------|--------------------------------|
| Temperaturbereich: |         |                                |                                |
|                    | Betrieb | 0°C to 40°C (32°F to 104°F)    | 0°C to 40°C (32°F to 104°F)    |
| Bei Lagerung       |         | -40°C to 70°C (-40°F to 158°F) | -40°C to 70°C (-40°F to 158°F) |

# Akku

#### Tabelle 21. Akku – Technische Daten

| Technische Daten                                                                                                    |              | Option 1                                                                                                    | Option 2                                                          | Option 3                                            | Option 4                                      |  |
|----------------------------------------------------------------------------------------------------|--------------|----------------------------------------------------------------------------------------------------|-------------------------------------------------------------------|-----------------------------------------------------|-----------------------------------------------|--|
| Тур:                                                                                                    |              | Lithium-Ionen-<br>Polymer, 3 Zellen,<br>39 Wh                                                                                        | Lithium-Ionen-<br>Polymer, 4 Zellen,<br>52 Wh                     | Lithium-Ionen-<br>Polymer, 4 Zellen,<br>52 Wh (LCL) | Lithium-Ionen-<br>Polymer, 6 Zellen,<br>68 Wh |  |
| Spannung (VDC)                                                                                                    |              | 11,4 V                                                                                                    | 7,6 V                                                             | 7,6 V                                               | 11,4 V                                        |  |
| Gewicht (maximal)                                                                                                    |              | 0,207 kg (0,46 lb)                                                                                                    | 0,257 kg (0,56 lb)                                                | 0,257 kg (0,56 lb)                                  | 0,33 kg (0,73 lb)                             |  |
| Abmessungen:                                                                                                    |              |                                                                                                    |                                                                   |                                                     |                                               |  |
|                                                                                                    | Höhe         | 251 mm (9,88 Zoll)                                                                                                    | 251 mm (9,88 Zoll)                                                | 251 mm (9,88 Zoll)                                  | 292 mm<br>(11,49 Zoll)                        |  |
|                                                                                                    | Breite       | 85,8 mm<br>(3,38 Zoll)                                                                                                    | 85,8 mm<br>(3,38 Zoll)                                            | 85,8 mm<br>(3,38 Zoll)                              | 93,7 mm (3,69<br>Zoll)                        |  |
|                                                                                                    | Tiefe        | 5 mm (0,19 Zoll)                                                                                                    | 5 mm (0,19 Zoll)                                                  | 5 mm (0,19 Zoll)                                    | 8,9 mm (0,35 Zoll)                            |  |
| Temperaturbereich:                                                                                                    | a7           |                                                                                                    |                                                                   |                                                     |                                               |  |
|                                                                                                    | Betrieb      | <ul> <li>Aufladend: 0 °C bis 45 °C (32 °F bis 113 °F)</li> <li>Entladend: 0 °C bis 70 °C (32 °F bis 158 °F)</li> </ul>               |                                                                   |                                                     |                                               |  |
|                                                                                                    | Bei Lagerung | -20 °C bis 60 °C (-4 °F bis 140 °F)                                                                                                  |                                                                   |                                                     |                                               |  |
| Akkubetriebsdauer                                                                                                    |              | Hängt von den vorherrschenden Betriebsbedingungen ab und kann unter gewissen verbrauchsintensiven Bedingungen erheblich kürzer sein. |                                                                   |                                                     |                                               |  |
| <ul> <li>Akkuladezeit (ca.)</li> <li>ExpressCharge Boost (0 % bis zu 35 %): 20 Minuten</li> <li>Express-Laden: 2 Stunden</li> <li>Standard-Laden: 3 Stunden</li> <li><b>ANMERKUNG: Mit der Dell Power Manager Anwendung köm</b><br/>Ladezeit, die Dauer, die Start- und Endzeit und weitere Aspe<br/>steuern. Weitere Informationen zu Dell Power Manager finde<br/>unter https://www.dell.com/support/home/product-suppor<br/>product/power-manager/docs</li> </ul> |              |                                                                                                    | ing können Sie die<br>ere Aspekte<br>jer finden Sie<br>t-support/ |                                                     |                                               |  |
| Lebensdauer (ca.)                                                                                                    |              | 1 Jahr oder 300 Entl                                                                                                    | ade-/Ladezyklen                                                   | 3 Jahre oder 1000<br>Entlade/<br>Ladezyklen         | 1 Jahr oder<br>300 Entlade-/<br>Ladezyklen    |  |
| ExpressCharge (Schnelllademodus)                                                                                                    |              | Unterstützt                                                                                                    | Unterstützt                                                       | Unterstützt                                         | Unterstützt                                   |  |
| Benutzer austauschbar                                                                                                    |              | Nein (FRU)                                                                                                    | Nein (FRU)                                                        | Nein (FRU)                                          | Nein (FRU)                                    |  |
| Knopfzellenbatterie                                                                                                    |              | Die Hauptbatterie reserviert 2 % der Kapazität für RTC-Funktion.                                                                     |                                                                   |                                                     |                                               |  |
| Knopfzellen-Betriebszeit                                                                                                    |              | 68 Tage mit 39 Wh-Batterie                                                                                                    |                                                                   |                                                     |                                               |  |

#### Tabelle 21. Akku – Technische Daten (fortgesetzt)

| Technische Daten | Option 1                                        | Option 2                                             | Option 3                                 | Option 4                    |
|------------------|-------------------------------------------------|------------------------------------------------------|------------------------------------------|-----------------------------|
|                  | ANMERKUNG:<br>ab und kann ur<br>erheblich kürze | Hängt von den vor<br>nter gewissen verbr<br>er sein. | herrschenden Betri<br>auchsintensiven Be | ebsbedingungen<br>dingungen |

#### (i) ANMERKUNG:

Bei Akkus mit der ExpressCharge-Funktion ist der Akku in der Regel bei ausgeschaltetem System innerhalb einer Stunde zu mindestens 80 % aufgeladen. Innerhalb von etwa 2 Stunden wird der Akku eines ausgeschalteten Systems vollständig aufgeladen.

Zur Aktivierung von ExpressCharge ist es erforderlich, dass sowohl das System als auch der verwendete Akku ExpressCharge-fähig sind. Wenn diese Anforderungen nicht erfüllt werden, wird ExpressCharge nicht aktiviert.

### Anzeige

Die folgende Tabelle enthält die technischen Daten des Displays für Ihr Latitude 7410.

#### Tabelle 22. 2-in-1-Display – Technische Daten

| Beschreibung                    |                             | Option 1                                               | Option 2                                                                                                    |  |
|---------------------------------|-----------------------------|--------------------------------------------------------|----------------------------------------------------------------------------------------------------|--|
| Display-Typ                     |                             | 14,0-Zoll FHD SLP mit Corning Gorilla Glass<br>6 (GG6) | 14,0-Zoll FHD Digital Privacy SafeScreen mit<br>GG6                                                                          |  |
| Bildschirmteo                   | chnologie                   | Weiter Betrachtungswinkel (WVA)                        | Weiter Betrachtungswinkel (WVA)                                                                                              |  |
| Abmessunge<br>Bereich):         | n des Bildschirms (aktiver  |                                                        |                                                                                                    |  |
|                                 | Höhe                        | 309,4 mm (12,18 Zoll)                                  | 309,4 mm (12,18 Zoll)                                                                                                    |  |
|                                 | Breite                      | 173,95 mm (6,85 Zoll)                                  | 173,95 mm (6,85 Zoll)                                                                                                    |  |
|                                 | Diagonale                   | 355,6 mm (14,0 Zoll)                                   | 355,6 mm (14,0 Zoll)                                                                                                    |  |
| Systemeigen                     | e Auflösung des Bildschirms | 1920 x 1080                                            | 1920 x 1080                                                                                                    |  |
| Luminanz (S <sup>.</sup>        | tandard)                    | 300 cd/m²                                              | 300 cd/m²                                                                                                    |  |
| Megapixel                       |                             | 2,07                                                   | 2,07                                                                                                    |  |
| Farbspektrum                    |                             | 100 % sRGB                                             | 100 % sRGB                                                                                                    |  |
| Pixel pro Zoll                  | (PPI)                       | 157                                                    | 157                                                                                                    |  |
| Kontrastverh                    | iältnis (minimal)           | 1.000:1                                                | 1.000:1                                                                                                    |  |
| Antwortzeit                     | (max.)                      | 35 ms                                                  | 35 ms                                                                                                    |  |
| Bildwiederho                    | lfrequenz                   | 60 Hz                                                  | 60 Hz                                                                                                    |  |
| Horizontaler Betrachtungswinkel |                             | 80/80 Grad (min.)                                      | <ul> <li>Freigabemodus: 80/80 Grad (min.)</li> <li>Datenschutzmodus (Helligkeit &lt; 40 %):<br/>30/30 Grad (max.)</li> </ul> |  |
| Vertikaler Betrachtungswinkel   |                             | 80/80 Grad (min.)                                      | <ul> <li>Freigabemodus: 80/80 Grad (min.)</li> <li>Datenschutzmodus (Helligkeit &lt; 40 %):<br/>30/30 Grad (max.)</li> </ul> |  |
| Bildpunktgrö                    | ве                          | 0,161 mm                                               | 0,161 mm                                                                                                    |  |

#### Tabelle 22. 2-in-1-Display – Technische Daten (fortgesetzt)

| Beschreibung                                         | Option 1                                | Option 2                                                                                                  |
|------------------------------------------------------|-----------------------------------------|----------------------------------------------------------------------------------------------------|
| Stromverbrauch (maximal)                             | 1,9 W                                   | <ul> <li>Freigabemodus: 2,36 W</li> <li>Datenschutzmodus: 2,46 W + Touch-<br/>Leistung: 0,16 W</li> </ul> |
| Reflexionsarmes und Hochglanz-Design im<br>Vergleich | Antireflexions-/Antischmutzbeschichtung | Antireflexions-/Antischmutzbeschichtung                                                                   |
| Touchoptionen                                        | Touch mit aktiver Stiftunterstützung    | Touch mit aktiver Stiftunterstützung                                                                      |

#### Tabelle 23. Laptop-Display – Technische Daten

| Beschreibung                                         |                       | Option 1                          | Option 2                                            | Option 3                              | Option 4                                                                                                    | Option 5                               |
|------------------------------------------------------|-----------------------|-----------------------------------|-----------------------------------------------------|---------------------------------------|----------------------------------------------------------------------------------------------------|----------------------------------------|
| Display                                              | у-Тур                 | 14,0-Zoll High<br>Definition (HD) | 14,0-Zoll Full HD<br>(FHD) Super Low<br>Power (SLP) | 14,0-Zoll FHD                         | 14,0-Zoll FHD<br>Digital Privacy<br>SafeScreen                                                                                          | 14,0-Zoll Ultra HD<br>Low Blue Light   |
| Bildsch                                              | nirmtechnologie       | Twisted Nematic<br>(TN)           | Weiter<br>Betrachtungswinkel<br>(WVA)               | Weiter<br>Betrachtungswinkel<br>(WVA) | Weiter<br>Betrachtungswink<br>el (WVA)                                                                                                  | Weiter<br>Betrachtungswink<br>el (WVA) |
| Abmessungen des<br>Bildschirms (aktiver<br>Bereich): |                       |                                   |                                                     |                                       |                                                                                                    |                                        |
|                                                      | Höhe                  | 309,4 mm (12,18 Zoll)             | 309,4 mm (12,18 Zoll)                               | 309,4 mm (12,18 Zoll)                 | 309,4 mm<br>(12,18 Zoll)                                                                                                    | 309,4 mm<br>(12,18 Zoll)               |
|                                                      | Breite                | 173,95 mm (6,85 Zoll)             | 173,95 mm (6,85 Zoll)                               | 173,95 mm<br>(6,85 Zoll)              | 173,95 mm<br>(6,85 Zoll)                                                                                                    | 173,95 mm<br>(6,85 Zoll)               |
|                                                      | Diagonale             | 355,6 mm (14,0 Zoll)              | 355,6 mm (14,0 Zoll)                                | 355,6 mm (14,0 Zoll)                  | 355,6 mm (14,0<br>Zoll)                                                                                                    | 355,6 mm (14,0<br>Zoll)                |
| Systemeigene<br>Auflösung des<br>Bildschirms         |                       | 1366 x 768                        | 1920 x 1080                                         | 1920 x 1080                           | 1920 x 1080                                                                                                    | 3840 x 2160                            |
| Luminanz (Standard)                                  |                       | 220 cd/m²                         | 300 cd/m²                                           | 300 cd/m²                             | 300 cd/m²                                                                                                    | 400 cd/m²                              |
| Megapixel                                            |                       | 1,05                              | 2,07                                                | 2,07                                  | 2,07                                                                                                    | 8,29                                   |
| Farbsk                                               | (typisch)             | NTSC 45 %                         | NTSC 72%                                            | NTSC 72%                              | NTSC 72%                                                                                                    | 100 % sRGB                             |
| Pixel p                                              | oro Zoll (PPI)        | 112                               | 157                                                 | 157                                   | 157                                                                                                    | 315                                    |
| Kontra<br>(minim                                     | astverhältnis<br>nal) | 1.000:1                           | 1.000:1                                             | 1.000:1                               | 1.000:1                                                                                                    | 1.000:1                                |
| Antwo                                                | ortzeit (max.)        | 25 ms                             | 35 ms                                               | 35 ms                                 | 35 ms                                                                                                    | 40 ms                                  |
| Bildwie<br>z                                         | ederholfrequen        | 60 Hz                             | 60 Hz                                               | 60 Hz                                 | 60 Hz                                                                                                    | 60 Hz                                  |
| Horizontaler<br>Betrachtungswinkel                   |                       | 40/40 Grad (min.)                 | 80/80 Grad (min.)                                   | 80/80 Grad (min.)                     | <ul> <li>Freigabemodu<br/>s: 80/80 Grad</li> <li>Datenschutzm<br/>odus<br/>(Helligkeit &lt;<br/>40 %): 30/30<br/>Grad (max.)</li> </ul> | 80/80 Grad (min.)                      |
| Vertika<br>Betrac                                    | aler<br>htungswinkel  | 40/40 Grad (min.)                 | 80/80 Grad (min.)                                   | 80/80 Grad (min.)                     | <ul> <li>Freigabemodu</li> <li>s: 80/80 Grad</li> <li>(min.)</li> </ul>                                                                 | 80/80 Grad (min.)                      |

| Beschreibung                                            | Option 1            | Option 2            | Option 3                                            | Option 4                                                                                                    | Option 5                                                                                   |
|---------------------------------------------------------|---------------------|---------------------|-----------------------------------------------------|----------------------------------------------------------------------------------------------------|--------------------------------------------------------------------------------------------|
|                                                         |                     |                     |                                                     | <ul> <li>Datenschutzm<br/>odus<br/>(Helligkeit &lt;<br/>40 %): 30/30<br/>Grad (max.)</li> </ul>                               |                                                                                            |
| Bildpunktgröße                                          | 0,2265 mm           | 0,161 mm            | 0,161 mm                                            | 0,161 mm                                                                                                    | 0,0805 mm                                                                                  |
| Stromverbrauch<br>(maximal)                             | 2,4 W               | 2,2 W               | 4,1 W                                               | <ul> <li>Freigabemodu<br/>s: 2,3 W</li> <li>Datenschutzm<br/>odus<br/>(Helligkeit &lt;<br/>40 %): 2,4 W<br/>(max.)</li> </ul> | 3,75 W<br>(i) ANMERKUN<br>G: Low Blue<br>Light 4K-<br>Display ist<br>TÜV-<br>zertifiziert. |
| Reflexionsarmes und<br>Hochglanz-Design im<br>Vergleich | Blendfrei           | Blendfrei           | Blendfrei                                           | Blendfrei                                                                                                    | Blendfrei                                                                                  |
| Touchoptionen                                           | Ohne Touch-Funktion | Ohne Touch-Funktion | Touch (keine<br>Unterstützung für<br>aktiven Stift) | Ohne Touch-<br>Funktion                                                                                                    | Ohne Touch-<br>Funktion                                                                    |

#### Tabelle 23. Laptop-Display – Technische Daten (fortgesetzt)

### **GPU – Integriert**

Die folgende Tabelle enthält die technischen Daten der vom Latitude 7410-System unterstützten integrierten GPU (Grafikprozessor).

#### Tabelle 24. GPU – Integriert

| Controller         | Unterstützung für externe<br>Anzeigen                                                                       | Speichergröße        | Prozessor                                                             |
|--------------------|----------------------------------------------------------------------------------------------------|----------------------|-----------------------------------------------------------------------|
| Intel UHD Graphics | <ul> <li>Two DisplayPort over USB<br/>Type-C with Thunderbolt<br/>3.0</li> <li>One HDMI 2.0 port</li> </ul> | Shared system memory | 10 <sup>th</sup> Generation Intel Comet<br>Lake Core i5/i7 processors |

### Computerumgebung

Luftverschmutzungsklasse: G1 gemäß ISA-S71.04-1985

#### Tabelle 25. Computerumgebung

| Beschreibung                        | Betrieb                                                                                                    | Bei Lagerung                   |
|-------------------------------------|----------------------------------------------------------------------------------------------------|--------------------------------|
| Temperaturbereich                   | Normal ambient condition 25°C and 40~50% 0°C to Normal ambient condition 25°C and 40~50% 40°C (32°F to 104°F) | -40°C to 65°C (-40°F to 149°F) |
| Relative Luftfeuchtigkeit (maximal) | Normal ambient condition 25°C and 40~50% 10% to Normal ambient condition 25°C and 40~50% 90% (non-condensing) | 10% to 95% (non-condensing)    |
| Vibration (maximal)*                | 0.66 GRMS                                                                                                    | 1.30 GRMS                      |
| Stoß (maximal)                      | 140 G†                                                                                                    | 160 G†                         |

#### Tabelle 25. Computerumgebung (fortgesetzt)

| Beschreibung           | Betrieb                           | Bei Lagerung                        |
|------------------------|-----------------------------------|-------------------------------------|
| Höhe über NN (maximal) | 0 m to 3048 m (0 ft to 10,000 ft) | 0 m to 10,688 m (0 ft to 35,000 ft) |

\* Gemessen über ein Vibrationsspektrum, das eine Benutzerumgebung simuliert.

 $\ensuremath{^+}\xspace$  Gemessen bei in Betrieb befindlicher Festplatte mit einem 2-ms-Halbsinus-Impuls.

 $\ddagger$  Gemessen mit einem 2-ms-Halbsinus-Impuls mit Festplatte in Ruheposition.

# Security (Sicherheit)

#### Tabelle 26. Security (Sicherheit)

| Funktion                                                                                      | Technische Daten                                                             |
|-----------------------------------------------------------------------------------------------|------------------------------------------------------------------------------|
| Trusted Platform Module (TPM) 2.0                                                             | Auf der Systemplatine integriert                                             |
| Firmware TPM                                                                                  | Optional                                                                     |
| Unterstützung für Windows Hello                                                               | Ja, optionaler Fingerabdruckleser am Betriebsschalter<br>Optionale IR-Kamera |
| Kabelschloss                                                                                  | Wedge-Sicherheitsschloss                                                     |
| Dell SmartCard-Tastatur                                                                       | Optional                                                                     |
| Zertifizierung FIPS 140-2 für TPM                                                             | Ja                                                                           |
| Erweiterte Authentifizierung mit ControlVault 3 mit der<br>Zertifizierung FIPS 140-2, Stufe 3 | Ja, für FPR, SC und CSC/NFC                                                  |
| Nur Fingerabdrucklesegerät                                                                    | Touch-Fingerabdruckleser im Netzschalter, verknüpft mit<br>ControlVault 3    |
| Kontaktgebundene Smart Card und ControlVault 3                                                | Zertifizierung FIPS 201 des Smart Card-Lesegeräts/SIPR                       |

# System-Setup

- VORSICHT: Die Einstellungen in dem BIOS-Setup-Programm sollten nur von erfahrenen Computerbenutzern geändert werden. Bestimmte Änderungen können dazu führen, dass der Computer nicht mehr ordnungsgemäß arbeitet.
- (i) ANMERKUNG: Je nach Computer und installierten Geräten werden die in diesem Abschnitt aufgeführten Elemente möglicherweise nicht angezeigt.
- (i) ANMERKUNG: Vor der Verwendung des BIOS-Setup-Programms sollten Sie die Informationen des BIOS-Setup-Bildschirms notieren, um gegebenenfalls später darauf zurückgreifen zu können.

Verwenden Sie das BIOS-Setup-Programm für den folgenden Zweck:

- Abrufen von Informationen zur im Computer installierten Hardware, beispielsweise der RAM-Kapazität und der Größe des Festplattenlaufwerks
- Ändern von Informationen zur Systemkonfiguration
- Einstellen oder Ändern von benutzerdefinierten Optionen, wie Benutzerpasswort, installierte Festplattentypen und Aktivieren oder Deaktivieren von Basisgeräten.

# Aufrufen des BIOS-Setup-Programms

#### Info über diese Aufgabe

Schalten Sie den Computer ein (oder starten Sie ihn neu) und drücken Sie umgehend die Taste F2.

### Navigationstasten

i ANMERKUNG: Bei den meisten Optionen im System-Setup werden Änderungen zunächst nur gespeichert und erst beim Neustart des Systems wirksam.

#### **Tabelle 27. Navigationstasten**

| Tasten                  | Navigation                                                                                                    |
|-------------------------|----------------------------------------------------------------------------------------------------|
| Pfeil nach oben         | Zurück zum vorherigen Feld                                                                                                    |
| Pfeil nach unten        | Weiter zum nächsten Feld                                                                                                    |
| Eingabetaste            | Wählt einen Wert im ausgewählten Feld aus (falls vorhanden) oder folgt dem Link in diesem Feld.                                                                                                    |
| <leertaste></leertaste> | Öffnet oder schließt gegebenenfalls eine Dropdown-Liste.                                                                                                    |
| Registerkarte           | Weiter zum nächsten Fokusbereich.<br>(i) ANMERKUNG: Nur für den Standard-Grafikbrowser                                                                                                    |
| <esc></esc>             | Wechselt zur vorherigen Seite, bis das Hauptfenster angezeigt<br>wird. Durch Drücken der Esc-Taste im Hauptfenster wird eine<br>Meldung angezeigt, die Sie auffordert, alle nicht gespeicherten<br>Änderungen zu speichern. Anschließend wird das System neu<br>gestartet. |

# **Boot Sequence**

Mit der Startreihenfolge können Sie die vom System-Setup festgelegte Reihenfolge der Startgeräte umgehen und direkt von einem bestimmten Gerät (z. B. optisches Laufwerk oder Festplatte) starten. Während des Einschalt-Selbsttests (POST, Power-on Self Test), wenn das Dell Logo angezeigt wird, können Sie:

- · Das System-Setup mit der F2-Taste aufrufen
- Einmalig auf das Startmenü durch Drücken der F12-Taste zugreifen.

Das einmalige Startmenü zeigt die Geräte an, die Sie starten können, einschließlich der Diagnoseoption. Die Optionen des Startmenüs lauten:

- · Wechseldatenträger (soweit verfügbar)
- STXXXX-Laufwerk (falls vorhanden)
   ANMERKUNG: XXX gibt die Nummer des SATA-Laufwerks an.
- Optisches Laufwerk (soweit verfügbar)
- · SATA-Festplattenlaufwerk (falls vorhanden)
- Diagnostics (Diagnose)

#### (i) ANMERKUNG: Bei Auswahl von Diagnostics wird der Bildschirm SupportAssist diagnostics angezeigt.

Der Startreihenfolgebildschirm zeigt auch die Optionen zum Zugriff auf den System-Setup-Bildschirm an.

# Einmaliges Startmenü

Wenn Sie das einmalige Startmenü aufrufen möchten, schalten Sie den Computer ein und drücken Sie dann umgehend die Taste F2.

Das einmalige Startmenü zeigt die Geräte an, die Sie starten können, einschließlich der Diagnoseoption. Die Optionen des Startmenüs lauten:

- · Wechseldatenträger (soweit verfügbar)
- STXXXX-Laufwerk (falls vorhanden)

(i) ANMERKUNG: XXX gibt die Nummer des SATA-Laufwerks an.

- Optisches Laufwerk (soweit verfügbar)
- · SATA-Festplattenlaufwerk (falls vorhanden)
- Diagnostics (Diagnose)

(i) ANMERKUNG: Bei Auswahl von Diagnostics wird der Bildschirm SupportAssist diagnostics angezeigt.

Der Startreihenfolgebildschirm zeigt auch die Optionen zum Zugriff auf den System-Setup-Bildschirm an.

### System setup options

i NOTE: Depending on this computer and its installed devices, the items that are listed in this section may or may not be displayed.

#### Table 28. System setup options—System information menu

| Overview             |                                                    |
|----------------------|----------------------------------------------------|
| BIOS Version         | Displays the BIOS version number.                  |
| Service Tag          | Displays the Service Tag of the computer.          |
| Asset Tag            | Displays the Asset Tag of the computer.            |
| Ownership Tag        | Displays the ownership tag of the computer.        |
| Manufacture Date     | Displays the manufacture date of the computer.     |
| Ownership Date       | Displays the ownership date of the computer.       |
| Express Service Code | Displays the express service code of the computer. |

#### Table 28. System setup options—System information menu (continued)

| Overview                      |                                                                 |
|-------------------------------|-----------------------------------------------------------------|
| Ownership Tag                 | Displays the ownership tag of the computer.                     |
| Signed Firmware Update        | Displays whether the signed firmware update is enabled.         |
| Battery                       | Displays the battery health information.                        |
| Primary                       | Displays the primary battery.                                   |
| Battery Level                 | Displays the battery level.                                     |
| Battery State                 | Displays the battery state.                                     |
| Health                        | Displays the battery health.                                    |
| AC Adapter                    | Displays whether an AC adapter is installed.                    |
| Processor Information         |                                                                 |
| Processor Type                | Displays the processor type.                                    |
| Maximum Clock Speed           | Displays the maximum processor clock speed.                     |
| Core Count                    | Displays the number of cores on the processor.                  |
| Processor L2 Cache            | Displays the processor L2 Cache size.                           |
| Processor ID                  | Displays the processor identification code.                     |
| Processor L3 Cache            | Displays the processor L3 Cache size.                           |
| Current Clock Speed           | Displays the current processor clock speed.                     |
| Minimum Clock Speed           | Displays the minimum processor clock speed.                     |
| Microcode Version             | Displays the microcode version.                                 |
| Intel Hyper-Threading Capable | Displays whether the processor is Hyper-Threading (HT) capable. |
| 64-Bit Technology             | Displays whether 64-bit technology is used.                     |
| Memory Information            |                                                                 |
| Memory Installed              | Displays the total computer memory installed.                   |
| Memory Available              | Displays the total computer memory available.                   |
| Memory Speed                  | Displays the memory speed.                                      |
| Memory Channel Mode           | Displays single or dual channel mode.                           |
| Memory Technology             | Displays the technology that is used for the memory.            |
| Device Information            |                                                                 |
| Video Controller              | Displays the integrate graphics information of the computer.    |
| dGPU Video Controller         | Displays the discrete graphics information of the computer.     |
| Video BIOS Version            | Displays the video BIOS version of the computer.                |
| Video Memory                  | Displays the video memory information of the computer.          |
| Panel Type                    | Displays the Panel Type of the computer.                        |
| Native Resolution             | Displays the native resolution of the computer.                 |
| Audio Controller              | Displays the audio controller information of the computer.      |
| Wi-Fi Device                  | Displays the wireless device information of the computer.       |
| Bluetooth Device              | Displays the Bluetooth device information of the computer.      |

#### Table 29. System setup options—Boot options menu

Boot options

Advanced Boot Options

#### Table 29. System setup options—Boot options menu (continued)

| Boot options              |                                                                                                    |
|---------------------------|----------------------------------------------------------------------------------------------------|
| Enable UEFI Network Stack | Enables or disables UEFI Network Stack.                                                                                             |
|                           | Default: OFF.                                                                                                    |
| Boot Mode                 |                                                                                                    |
| Boot Mode: UEFI only      | Displays the boot mode of this computer.                                                                                            |
| Enable Boot Devices       | Enables or disables boot devices for this computer.                                                                                 |
| Boot Sequence             | Displays the boot sequence.                                                                                                    |
| BIOS Setup Advanced Mode  | Enables or disables advanced BIOS settings.                                                                                         |
|                           | Default: ON.                                                                                                    |
| UEFI Boot Path Security   | Enables or disables the system to prompt the user to enter the Admin password when booting a UEFI boot path from the F12 boot menu. |
|                           | Default: Always Except Internal HDD.                                                                                                |

#### Table 30. System setup options—System Configuration menu

| System Configuration      |                                                                                                    |
|---------------------------|----------------------------------------------------------------------------------------------------|
| Date/Time                 |                                                                                                    |
| Date                      | Sets the computer date in MM/DD/YYYY format. Changes to the date take effect immediately.                                                         |
| Time                      | Sets the computer time in HH/MM/SS 24-hour format. You can switch between 12-hour and 24-hour clock. Changes to the time take effect immediately. |
| Enable SMART Reporting    | Enables or disables SMART (Self-Monitoring, Analysis, and Reporting Technology) during computer startup to report hard drive errors.              |
|                           | Default: OFF.                                                                                                    |
| Enable Audio              | Enables or disables all integrated audio controller.                                                                                              |
|                           | Default: ON.                                                                                                    |
| Enable Microphone         | Enables or disables microphone.                                                                                                    |
|                           | Default: ON.                                                                                                    |
| Enable Internal Speaker   | Enables or disables internal speaker.                                                                                                    |
|                           | Default: ON.                                                                                                    |
| USB Configuration         |                                                                                                    |
| Enable Boot Support       | Enables or disables booting from USB mass storage devices such as external hard drive, optical drive, and USB drive.                              |
| Enable External USB Ports | Enables or disables USB ports to be functional in an operating system environment.                                                                |
| SATA Operation            | Configures operating mode of the integrated SATA hard drive controller.                                                                           |
|                           | Default: RAID. SATA is configured to support RAID (Intel Rapid Restore Technology).                                                               |
| Drives                    | Enables or disables various onboard drives.                                                                                                    |
| M.2 PCIe SSD-0/SATA-2     | Default: ON.                                                                                                    |
| SATA-0                    | Default: ON.                                                                                                    |
| Drive Information         | Displays the information of various onboard drives.                                                                                               |
| Miscellaneous Devices     | Enables or disables various onboard devices.                                                                                                    |
| Enable Camera             | Enables or disables the camera.                                                                                                    |
|                           | Default: ON.                                                                                                    |

#### Table 30. System setup options—System Configuration menu (continued)

| System Configuration                  |                                                                                                    |
|---------------------------------------|----------------------------------------------------------------------------------------------------|
| Keyboard Illumination                 | Configures the operating mode of the keyboard illumination feature.                                                                                                    |
|                                       | Default: Disabled. The keyboard illumination will always be off.                                                                                                    |
| Keyboard Backlight Timeout on AC      | Configures the timeout value for the keyboard when an AC adapter is connected to the computer. The keyboard backlight timeout value is only effect when the backlight is enabled. |
|                                       | Default: 10 seconds.                                                                                                    |
| Keyboard Backlight Timeout on Battery | Configures the timeout value for the keyboard when the computer is running on battery. The keyboard backlight timeout value is only effect when the backlight is enabled.         |
|                                       | Default: 10 seconds.                                                                                                    |
| Touchscreen                           | Enables or disables the touchscreen for the operating system.<br>() NOTE: Touchscreen will always work in the BIOS setup irrespective of<br>this setting.                         |
|                                       | Default: ON.                                                                                                    |

#### Table 31. System setup options—Video menu

| Video                       |                                                                                                    |
|-----------------------------|----------------------------------------------------------------------------------------------------|
| LCD Brightness              |                                                                                                    |
| Brightness on battery power | Sets the screen brightness when the computer is running on battery power.                                         |
| Brightness on AC power      | Sets the screen brightness when the computer is running on AC power.                                              |
| EcoPower                    | Enables or disables EcoPower which increases the battery life by reducing the screen brightness when appropriate. |
|                             | Default: ON.                                                                                                    |

#### Table 32. System setup options—Security menu

| Security                             |                                                                                                    |
|--------------------------------------|----------------------------------------------------------------------------------------------------|
| Enable Admin Setup Lockout           | Enables or disables the user from entering BIOS Setup when an Admin Password is set.                           |
|                                      | Default: OFF.                                                                                                  |
| Password Bypass                      | Bypass the System (Boot) Password and the internal hard drive password prompts during a system restart.        |
|                                      | Default: Disabled.                                                                                             |
| Enable Non-Admin Password Changes    | Enables or disables the user to change the system and hard drive password without the need for admin password. |
|                                      | Default: ON.                                                                                                   |
| Non-Admin Setup Changes              |                                                                                                    |
| Allow Wireless Switch Changes        | Enables or disables changes to the setup option when an Administrator password is set.                         |
|                                      | Default: OFF.                                                                                                  |
| Enable UEFI Capsule Firmware Updates | Enables or disables BIOS updates through UEFI capsule update packages.                                         |
| Computrace                           | Enable or disable the BIOS module interface of the optional Computrace(R) Service from Absolute Software.      |
| Intel Platform Trust Technology On   | Enables or disables Platform Trust Technology (PTT) visibility to the operating system.                        |
|                                      |                                                                                                    |

#### Table 32. System setup options—Security menu (continued)

| Security                       |                                                                                                    |
|--------------------------------|----------------------------------------------------------------------------------------------------|
|                                | Default: ON.                                                                                                    |
| PPI Bypass for Clear Commands  | Enables or disables the operating system to skip BIOS Physical Presence Interface (PPI) user prompts when issuing the Clear command.           |
|                                | Default: OFF.                                                                                                    |
| Clear                          | Enables or disables the computer to clear the PTT owner information, and returns the PTT to the default state.                                 |
|                                | Default: OFF.                                                                                                    |
| Intel SGX                      | Enables or disables the Intel Software Guard Extensions (SGX) to provide a secured environment for running code/storing sensitive information. |
|                                | Default: Software Control                                                                                                    |
| SMM Security Mitigation        | Enables or disables additional UEFI SMM Security Mitigation protections.                                                                       |
|                                | Default: OFF.                                                                                                    |
|                                | <b>NOTE:</b> This feature may cause compatibility issues or loss of functionality with some legacy tools and applications.                     |
| Enable Strong Passwords        | Enables or disables strong passwords.                                                                                                    |
|                                | Default: OFF.                                                                                                    |
| Password Configuration         | Control the minimum and maximum number of characters that are allowed for Admin and System passwords.                                          |
| Admin Password                 | Sets, Changes, or deletes the administrator (admin) password (sometimes called the "setup" password).                                          |
| System Password                | Sets, Changes, or deletes the system password.                                                                                                 |
| Enable Master Password Lockout | Enables or disables the master password support.                                                                                               |
|                                | Default: OFF.                                                                                                    |

#### Table 33. System setup options—Secure Boot menu

| Secure Boot        |                                                                                                    |
|--------------------|----------------------------------------------------------------------------------------------------|
| Enable Secure Boot | Enables or disables the computer to boos using only validated boot software.                                                                        |
|                    | Default: OFF.                                                                                                    |
|                    | () NOTE: For Secure Boot to be enabled, the computer needs to be in UEFI boot mode and the Enable Legacy Option ROMs option needs to be turned off. |
| Secure Boot Mode   | Selects the Secure Boot operation mode.                                                                                                    |
|                    | Default: Deployed Mode.                                                                                                    |
|                    | () NOTE: Deployed Mode should be selected for normal operation of Secure Boot.                                                                      |

#### Table 34. System setup options—Expert Key Management menu

| Expert Key Management      |                                                                                                 |
|----------------------------|-------------------------------------------------------------------------------------------------|
| Enable Custom Mode         | Enables or disables the keys in the PK, KEK, db, and dbx security key databases to be modified. |
|                            | Default: OFF.                                                                                   |
| Custom Mode Key Management | Selects the custom values for expert key management.                                            |

#### Table 34. System setup options—Expert Key Management menu (continued)

Expert Key Management

Default: PK.

#### Table 35. System setup options—Performance menu

| Performance                      |                                                                                                    |
|----------------------------------|----------------------------------------------------------------------------------------------------|
| Intel Hyper-Threading Technology | Enables or disables the Intel Hyper-Threading Technology to use processor resources more efficiently.                                                                    |
|                                  | Default: ON.                                                                                                    |
| Intel SpeedStep                  | Enables or disables the Intel SpeedStep Technology to dynamically adjust processor voltage and core frequency, decreasing average power consumption and heat production. |
|                                  | Default: ON.                                                                                                    |
| Intel TurboBoost Technology      | Enabled or disabled the Intel TurboBoost mode of the processor. If enabled, the Intel TurboBoost driver increases the performance of the CPU or graphics processor.      |
|                                  | Default: ON.                                                                                                    |
| Multi-Core Support               | Changes the number of CPU cores available to the operating system. The default value is set to the maximum number of cores.                                              |
|                                  | Default: All Cores.                                                                                                    |
| Enable C-State Control           | Enables or disables the CPU's ability to enter and exit low-power states.                                                                                                |
|                                  | Default: ON.                                                                                                    |

#### Table 36. System setup options—Power Management menu

| Power Management                                |                                                                                                    |
|-------------------------------------------------|----------------------------------------------------------------------------------------------------|
| Wake on AC                                      | Enables the computer to turn on and go to boot when AC power is supplied to the computer.                                                                                                    |
|                                                 | Default: OFF.                                                                                                    |
| Auto on Time                                    | Enables the computer to automatically power on for defined days and times.                                                                                                    |
|                                                 | Default: Disabled. The system will not automatically power up.                                                                                                    |
| Battery Charge Configuration                    | Enables the computer to run on battery during power usage hours. Use the below options to prevent AC power usage between certain times of each day.                                                             |
|                                                 | Default: Adaptive. Battery settings are adaptively optimized based on your typical battery usage pattern.                                                                                                    |
| Enable Advanced Battery Charge<br>Configuration | Enables Advanced Battery Charge Configuration from the beginning of the day to a specified work period. Advanced Battery Charged maximizes battery health while still supporting heavy use during the work day. |
|                                                 | Default: OFF.                                                                                                    |
| Block Sleep                                     | Blocks the computer from entering Sleep (S3) mode in the operating system.                                                                                                    |
|                                                 | Default: OFF.                                                                                                    |
|                                                 | (i) NOTE: If enabled, the computer will not go to sleep, Intel Rapid Start will be disabled automatically, and the operating system power option will be blank if it was set to Sleep.                          |
| Enable USB Wake Support                         | Enables the USB devices to wake the computer from Standby mode.                                                                                                    |
|                                                 | Default: OFF.                                                                                                    |

| Power Management                    |                                                                                                    |
|-------------------------------------|----------------------------------------------------------------------------------------------------|
| Enable Intel Speed Shift Technology | Enables or disables Intel Speed Shift Technology support which enables the operating system to select the appropriate processor performance automatically. |
|                                     | Default: ON.                                                                                                    |
| Lid Switch                          | Enables the computer to power up from the off state whenever the lid is opened.                                                                            |
|                                     | Default: ON.                                                                                                    |

#### Table 36. System setup options—Power Management menu (continued)

#### Table 37. System setup options—Wireless menu

| Wireless               |                                                                                                    |  |
|------------------------|----------------------------------------------------------------------------------------------------|--|
| Wireless Switch        | Determines which wireless devices can be controlled by the Wireless Switch. For<br>Windows 8 systems, this is controlled by an operating system drive directly. As a<br>result, the setting does not affect the Wireless Switch behavior.<br>(i) NOTE: When both WLAN and WiGig are present, enable/disable controls<br>are tied together. Thus, they cannot be enabled or disabled<br>independently. |  |
| WLAN                   | Default: ON.                                                                                                    |  |
| Bluetooth              | Default: ON.                                                                                                    |  |
| Wireless Device Enable | Enable or disable internal WLAN/Bluetooth devices.                                                                                                    |  |
| WLAN                   | Default: ON.                                                                                                    |  |
| Bluetooth              | Default: ON.                                                                                                    |  |

#### Table 38. System setup options—POST Behavior menu

| POST Behavior           |                                                                                                    |
|-------------------------|----------------------------------------------------------------------------------------------------|
| Numlock Enable          | Enables or disables Numlock when the computer boots.                                                                                         |
|                         | Default: ON.                                                                                                    |
| Enable Adapter Warnings | Enables the computer to display adapter warning messages during boot.                                                                        |
|                         | Default: ON.                                                                                                    |
| Extend BIOS POST Time   | Configures the BIOS POST (Power-On Self-Test) load time.                                                                                     |
|                         | Default: 0 seconds.                                                                                                    |
| Fastboot                | Configures the speed of the UEFI boot process.                                                                                               |
|                         | Default: Thorough. Performs complete hardware and configuration initialization during boot.                                                  |
| Fn Lock Options         | Enables or disables the Fn lock mode.                                                                                                    |
|                         | Default: ON.                                                                                                    |
| Lock Mode               | Default: Lock Mode Secondary. Lock Mode Secondary = If this option is selected, the F1-F12 keys scan the code for their secondary functions. |
| Pull Screen Logo        | Enabled or disabled the computer to display full screen logo if the image match screen resolution.                                           |
|                         | Default: OFF.                                                                                                    |
| Warnings and Errors     | Selects an action on encountering a warning or error during boot.                                                                            |
|                         | Default: Prompt on Warnings and Errors. Stop, prompt and wait for user input when warnings or errors are detected.                           |

#### Table 38. System setup options—POST Behavior menu (continued)

#### **POST Behavior**

(i) NOTE: Errors deemed critical to the operation of the computer hardware will always halt the computer.

#### Table 39. System setup options—Virtualization menu

| Virtualization                  |                                                                                                    |
|---------------------------------|----------------------------------------------------------------------------------------------------|
| Intel Virtualization Technology | Enables the computer to run a virtual machine monitor (VMM).                                                                                              |
|                                 | Default: ON.                                                                                                    |
| VT for Direct I/O               | Enables the computer to perform Virtualization Technology for Direct I/O (VT-d). VT-d is an Intel method that provides virtualization for memory map I/O. |
|                                 | Default: ON.                                                                                                    |

#### Table 40. System setup options—Maintenance menu

| Maintenance                   |                                                                                                    |
|-------------------------------|----------------------------------------------------------------------------------------------------|
| Asset Tag                     | Creates a system Asset Tag that can be used by an IT administrator to uniquely identify a particular system. Once set in BIOS, the Asset Tag cannot be changed.                                                                                                    |
| Service Tag                   | Displays the Service Tag of the computer.                                                                                                    |
| BIOS Recovery from Hard Drive | Enables the computer to recover from a bad BIOS image, as long as the Boot Block portion is intact and functioning.                                                                                                    |
|                               | Default: ON.                                                                                                    |
|                               | () NOTE: BIOS recovery is designed to fix the main BIOS block and cannot<br>work if the Boot Block is damaged. In addition, this feature cannot work<br>in the event of EC corruption, ME corruption, or a hardware issue. The<br>recovery image must exist on an unencrypted partition on the drive. |
| BIOS Auto-Recovery            | Enables the computer to automatically recover the BIOS without user actions. This feature requires BIOS Recovery from Hard Drive to be set to Enabled.                                                                                                    |
|                               | Default: OFF.                                                                                                    |
| Start Data Wipe               | CAUTION: This Secure Wipe Operation will delete information in a way that it cannot be reconstructed.                                                                                                    |
|                               | If enabled, the BIOS will queue up a data wipe cycle for storage devices that are connected to the motherboard on the next reboot.                                                                                                    |
|                               | Default: OFF.                                                                                                    |
| Allow BIOS Downgrade          | Controls flashing of the system firmware to previous revisions.                                                                                                    |
|                               | Default: ON.                                                                                                    |

#### Table 41. System setup options—System Logs menu

| System Logs       |                          |
|-------------------|--------------------------|
| Power Event Log   | Displays Power events.   |
|                   | Default: Keep.           |
| BIOS Event Log    | Displays BIOS events.    |
|                   | Default: Keep.           |
| Thermal Event Log | Displays Thermal events. |
|                   | Default: Keep.           |

#### Table 42. System setup options—SupportAssist menu

| SupportAssist                                    |                                                                                                    |
|--------------------------------------------------|----------------------------------------------------------------------------------------------------|
| Dell Auto operating system Recovery<br>Threshold | Controls the automatic boot flow for SupportAssist System Resolution Console and for Dell operating system Recovery tool. |
|                                                  | Default: 2.                                                                                                    |
| SupportAssist operating system Recovery          | Enables or disables the boot flow for SupportAssist operating system Recovery tool in the even of certain system errors.  |
|                                                  | Default: ON.                                                                                                    |

### Löschen von BIOS- (System-Setup) und Systemkennwörtern

#### Info über diese Aufgabe

Nehmen Sie Kontakt mit dem technischen Support von Dell wie unter www.dell.com/contactdell beschrieben auf, um System- oder BIOS-Kennwörter zu löschen.

(i) ANMERKUNG: Informationen zum Zurücksetzen von Windows- oder Anwendungspasswörtern finden Sie in der Dokumentation für Windows oder die jeweilige Anwendung.

# 6

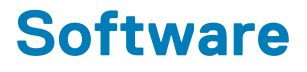

Dieses Kapitel listet die unterstützten Betriebssysteme sowie die Anweisungen für die Installation der Treiber auf.

## Betriebssystem

- Windows 10 Home (64-bit)
- Windows 10 Professional (64-bit)
- · Ubuntu 18.04 LTS (not available for 2-in-1 system configurations)

### Herunterladen der Audiotreiber

#### Schritte

- 1. Schalten Sie den Computer ein.
- 2. Rufen Sie die Website www.dell.com/support auf.
- 3. Geben Sie die Service-Tag-Nummer Ihres Computers ein und klicken Sie auf Submit (Senden).

(i) ANMERKUNG: Wenn Sie keine Service-Tag-Nummer haben, verwenden Sie die automatische Erkennungsfunktion oder suchen Sie manuell nach Ihrem Computermodell.

- 4. Klicken Sie auf Drivers & Downloads (Treiber & Downloads).
- 5. Klicken Sie auf die Schaltfläche Detect Drivers (Treiber erkennen).
- 6. Lesen und akzeptieren Sie die Geschäftsbedingungen für die Nutzung von SupportAssist und klicken Sie anschließend auf Continue (Weiter).
- 7. Falls erforderlich startet der Computer nun den Download und die Installation von SupportAssist.

#### (i) ANMERKUNG: Anweisungen für Ihren spezifischen Browser finden Sie in den Anweisungen auf dem Bildschirm.

- 8. Klicken Sie auf View Drivers for My System (Treiber für mein System anzeigen).
- 9. Klicken Sie auf **Download and Install** (Herunterladen und installieren), um alle für Ihren Computer erkannten Treiberaktualisierungen herunterzuladen und zu installieren.
- 10. Wählen Sie einen Speicherort zur Speicherung der Dateien aus.
- 11. Falls Aufforderungen der User Account Control (Benutzerkontensteuerung) angezeigt werden: Erlauben Sie, dass Änderungen am System vorgenommen werden.
- 12. Die Anwendung installiert alle Treiber und Aktualisierungen, die ermittelt wurden.

i ANMERKUNG: Nicht alle Dateien können automatisch installiert werden. Lesen Sie sich die Installationszusammenfassung durch, um herauszufinden, ob eine manuelle Installation notwendig ist.

- 13. Wenn Download und Installation manuell durchgeführt werden müssen: Klicken Sie auf Category (Kategorie).
- 14. Klicken Sie in der Drop-down-Liste auf Audio.
- 15. Klicken Sie auf Download (Herunterladen), um den Audiotreiber für Ihren Computer herunterzuladen.
- 16. Sobald der Download abgeschlossen ist, wechseln Sie zu dem Ordner, in dem Sie die Datei für den Audiotreiber gespeichert haben.
- 17. Doppelklicken Sie auf das Dateisymbol des Audiotreibers und befolgen Sie die Anweisungen auf dem Bildschirm, um den Treiber zu installieren.

### Herunterladen des Grafikkartentreibers

#### Schritte

- 1. Schalten Sie den Computer ein.
- 2. Rufen Sie die Website www.dell.com/support auf.

3. Geben Sie die Service-Tag-Nummer Ihres Computers ein und klicken Sie auf Submit (Senden).

### (i) ANMERKUNG: Wenn Sie keine Service-Tag-Nummer haben, verwenden Sie die automatische Erkennungsfunktion oder suchen Sie manuell nach Ihrem Computermodell.

- 4. Klicken Sie auf Drivers & Downloads (Treiber & Downloads).
- 5. Klicken Sie auf die Schaltfläche Detect Drivers (Treiber erkennen).
- 6. Lesen und akzeptieren Sie die Geschäftsbedingungen für die Nutzung von SupportAssist und klicken Sie anschließend auf Continue (Weiter).
- 7. Falls erforderlich startet der Computer nun den Download und die Installation von SupportAssist.

#### (i) ANMERKUNG: Anweisungen für Ihren spezifischen Browser finden Sie in den Anweisungen auf dem Bildschirm.

- 8. Klicken Sie auf View Drivers for My System (Treiber für mein System anzeigen).
- 9. Klicken Sie auf **Download and Install** (Herunterladen und installieren), um alle für Ihren Computer erkannten Treiberaktualisierungen herunterzuladen und zu installieren.
- 10. Wählen Sie einen Speicherort zur Speicherung der Dateien aus.
- 11. Falls Aufforderungen der User Account Control (Benutzerkontensteuerung) angezeigt werden: Erlauben Sie, dass Änderungen am System vorgenommen werden.
- 12. Die Anwendung installiert alle Treiber und Aktualisierungen, die ermittelt wurden.
  - (i) ANMERKUNG: Nicht alle Dateien können automatisch installiert werden. Lesen Sie sich die Installationszusammenfassung durch, um herauszufinden, ob eine manuelle Installation notwendig ist.
- 13. Wenn Download und Installation manuell durchgeführt werden müssen: Klicken Sie auf Category (Kategorie).
- 14. Klicken Sie in der Drop-down-Liste auf Video.
- 15. Klicken Sie auf Download (Herunterladen), um den Grafikkartentreiber für Ihren Computer herunterzuladen.
- 16. Sobald der Download abgeschlossen ist, wechseln Sie zu dem Ordner, in dem Sie die Datei für den Grafikkartentreiber gespeichert haben.
- 17. Doppelklicken Sie auf das Dateisymbol des Grafikkartentreibers und befolgen Sie die Anweisungen auf dem Bildschirm, um den Treiber zu installieren.

# Herunterladen des USB-Treibers

#### Schritte

- 1. Schalten Sie den Computer ein.
- 2. Rufen Sie die Website www.dell.com/support auf.
- 3. Geben Sie die Service-Tag-Nummer Ihres Computers ein und klicken Sie auf Submit (Senden).

### (i) ANMERKUNG: Wenn Sie keine Service-Tag-Nummer haben, verwenden Sie die automatische Erkennungsfunktion oder suchen Sie manuell nach Ihrem Computermodell.

- 4. Klicken Sie auf Drivers & Downloads (Treiber & Downloads).
- 5. Klicken Sie auf die Schaltfläche Detect Drivers (Treiber erkennen).
- 6. Lesen und akzeptieren Sie die Geschäftsbedingungen für die Nutzung von SupportAssist und klicken Sie anschließend auf Continue (Weiter).
- 7. Falls erforderlich startet der Computer nun den Download und die Installation von SupportAssist.

#### (i) ANMERKUNG: Anweisungen für Ihren spezifischen Browser finden Sie in den Anweisungen auf dem Bildschirm.

- 8. Klicken Sie auf View Drivers for My System (Treiber für mein System anzeigen).
- 9. Klicken Sie auf **Download and Install** (Herunterladen und installieren), um alle für Ihren Computer erkannten Treiberaktualisierungen herunterzuladen und zu installieren.
- 10. Wählen Sie einen Speicherort zur Speicherung der Dateien aus.
- 11. Falls Aufforderungen der User Account Control (Benutzerkontensteuerung) angezeigt werden: Erlauben Sie, dass Änderungen am Computer vorgenommen werden.
- 12. Die Anwendung installiert alle Treiber und Aktualisierungen, die ermittelt wurden.

(i) ANMERKUNG: Nicht alle Dateien können automatisch installiert werden. Lesen Sie sich die Installationszusammenfassung durch, um herauszufinden, ob eine manuelle Installation notwendig ist.

13. Wenn Download und Installation manuell durchgeführt werden müssen: Klicken Sie auf Category (Kategorie).

- 14. Klicken Sie in der Drop-down-Liste auf Chipset (Chipsatz).
- 15. Klicken Sie auf Download (Herunterladen), um den USB-Treiber für Ihren Computer herunterzuladen.
- 16. Sobald der Download abgeschlossen ist, wechseln Sie zu dem Ordner, in dem Sie die Datei für den USB-Treiber gespeichert haben.
- 17. Doppelklicken Sie auf das Dateisymbol des USB-Treibers und befolgen Sie die Anweisungen auf dem Bildschirm, um den Treiber zu installieren.

# Herunterladen der WLAN-Treiber

#### Schritte

- 1. Schalten Sie den Computer ein.
- 2. Rufen Sie die Website www.dell.com/support auf.
- 3. Geben Sie die Service-Tag-Nummer Ihres Computers ein und klicken Sie auf Submit (Senden).

## (i) ANMERKUNG: Wenn Sie keine Service-Tag-Nummer haben, verwenden Sie die automatische Erkennungsfunktion oder suchen Sie manuell nach Ihrem Computermodell.

- 4. Klicken Sie auf Drivers & Downloads (Treiber & Downloads).
- 5. Klicken Sie auf die Schaltfläche Detect Drivers (Treiber erkennen).
- 6. Lesen und akzeptieren Sie die Geschäftsbedingungen für die Nutzung von SupportAssist und klicken Sie anschließend auf Continue (Weiter).
- 7. Falls erforderlich startet der Computer nun den Download und die Installation von SupportAssist.

#### (i) ANMERKUNG: Anweisungen für Ihren spezifischen Browser finden Sie in den Anweisungen auf dem Bildschirm.

- 8. Klicken Sie auf View Drivers for My System (Treiber für mein System anzeigen).
- 9. Klicken Sie auf **Download and Install** (Herunterladen und installieren), um alle für Ihren Computer erkannten Treiberaktualisierungen herunterzuladen und zu installieren.
- 10. Wählen Sie einen Speicherort zur Speicherung der Dateien aus.
- 11. Falls Aufforderungen der User Account Control (Benutzerkontensteuerung) angezeigt werden: Erlauben Sie, dass Änderungen am System vorgenommen werden.
- 12. Die Anwendung installiert alle Treiber und Aktualisierungen, die ermittelt wurden.
  - (i) ANMERKUNG: Nicht alle Dateien können automatisch installiert werden. Lesen Sie sich die Installationszusammenfassung durch, um herauszufinden, ob eine manuelle Installation notwendig ist.
- 13. Wenn Download und Installation manuell durchgeführt werden müssen: Klicken Sie auf Category (Kategorie).
- 14. Klicken Sie in der Drop-down-Liste auf Network (Netzwerk).
- **15.** Klicken Sie auf **Download** (Herunterladen), um den WLAN-Treiber für Ihren Computer herunterzuladen.
- 16. Sobald der Download abgeschlossen ist, wechseln Sie zu dem Ordner, in dem Sie die Datei für den WiFi-Treiber gespeichert haben.
- 17. Doppelklicken Sie auf das Dateisymbol des WiFi-Treibers und befolgen Sie die Anweisungen auf dem Bildschirm, um den Treiber zu installieren.

# Herunterladen des Medienkartenlesegeräte-Treibers

#### Schritte

- 1. Schalten Sie den Computer ein.
- 2. Rufen Sie die Website www.dell.com/support auf.
- 3. Geben Sie die Service-Tag-Nummer Ihres Computers ein und klicken Sie auf Submit (Senden).

## i ANMERKUNG: Wenn Sie keine Service-Tag-Nummer haben, verwenden Sie die automatische Erkennungsfunktion oder suchen Sie manuell nach Ihrem Computermodell.

- 4. Klicken Sie auf Drivers & Downloads (Treiber & Downloads).
- 5. Klicken Sie auf die Schaltfläche Detect Drivers (Treiber erkennen).
- 6. Lesen und akzeptieren Sie die Geschäftsbedingungen für die Nutzung von SupportAssist und klicken Sie anschließend auf Continue (Weiter).

7. Falls erforderlich startet der Computer nun den Download und die Installation von SupportAssist.

#### (i) ANMERKUNG: Anweisungen für Ihren spezifischen Browser finden Sie in den Anweisungen auf dem Bildschirm.

- 8. Klicken Sie auf View Drivers for My System (Treiber für mein System anzeigen).
- 9. Klicken Sie auf **Download and Install** (Herunterladen und installieren), um alle für Ihren Computer erkannten Treiberaktualisierungen herunterzuladen und zu installieren.
- 10. Wählen Sie einen Speicherort zur Speicherung der Dateien aus.
- 11. Falls Aufforderungen der User Account Control (Benutzerkontensteuerung) angezeigt werden: Erlauben Sie, dass Änderungen am System vorgenommen werden.
- 12. Die Anwendung installiert alle Treiber und Aktualisierungen, die ermittelt wurden.

# i ANMERKUNG: Nicht alle Dateien können automatisch installiert werden. Lesen Sie sich die Installationszusammenfassung durch, um herauszufinden, ob eine manuelle Installation notwendig ist.

- 13. Wenn Download und Installation manuell durchgeführt werden müssen: Klicken Sie auf Category (Kategorie).
- 14. Klicken Sie in der Drop-down-Liste auf Chipset (Chipsatz).
- 15. Klicken Sie auf Herunterladen, um den Treiber des Medienkartenlesers für Ihren Computer herunterzuladen.
- 16. Sobald der Download abgeschlossen ist, wechseln Sie zu dem Ordner, in dem Sie die Datei für den Medienkartenlesegeräte-Treiber gespeichert haben.
- 17. Doppelklicken Sie auf das Dateisymbol des Treibers für das Medienkartenlesegerät und befolgen Sie die Anweisungen auf dem Bildschirm, um den Treiber zu installieren.

# Herunterladen des Chipsatz-Treibers

#### Schritte

- 1. Schalten Sie den Computer ein.
- 2. Rufen Sie die Website www.dell.com/support auf.
- 3. Geben Sie die Service-Tag-Nummer Ihres Computers ein und klicken Sie auf Submit (Senden).

i ANMERKUNG: Wenn Sie keine Service-Tag-Nummer haben, verwenden Sie die automatische Erkennungsfunktion oder suchen Sie manuell nach Ihrem Computermodell.

- 4. Klicken Sie auf Drivers & Downloads (Treiber & Downloads).
- 5. Klicken Sie auf die Schaltfläche Detect Drivers (Treiber erkennen).
- 6. Lesen und akzeptieren Sie die Geschäftsbedingungen für die Nutzung von SupportAssist und klicken Sie anschließend auf Continue (Weiter).
- 7. Falls erforderlich startet der Computer nun den Download und die Installation von SupportAssist.

#### (i) ANMERKUNG: Anweisungen für Ihren spezifischen Browser finden Sie in den Anweisungen auf dem Bildschirm.

- 8. Klicken Sie auf View Drivers for My System (Treiber für mein System anzeigen).
- 9. Klicken Sie auf **Download and Install** (Herunterladen und installieren), um alle für Ihren Computer erkannten Treiberaktualisierungen herunterzuladen und zu installieren.
- 10. Wählen Sie einen Speicherort zur Speicherung der Dateien aus.
- 11. Falls Aufforderungen der User Account Control (Benutzerkontensteuerung) angezeigt werden: Erlauben Sie, dass Änderungen am Computer vorgenommen werden.
- 12. Die Anwendung installiert alle Treiber und Aktualisierungen, die ermittelt wurden.

#### () ANMERKUNG: Nicht alle Dateien können automatisch installiert werden. Lesen Sie sich die Installationszusammenfassung durch, um herauszufinden, ob eine manuelle Installation notwendig ist.

- 13. Wenn Download und Installation manuell durchgeführt werden müssen: Klicken Sie auf Category (Kategorie).
- 14. Klicken Sie in der Drop-down-Liste auf Chipset (Chipsatz).
- **15.** Klicken Sie auf **Herunterladen**, um den Chipsatz-Treiber für Ihren Computer herunterzuladen.
- **16.** Sobald der Download abgeschlossen ist, wechseln Sie zu dem Ordner, in dem Sie die Datei für den Chipsatz-Treiber gespeichert haben.
- 17. Doppelklicken Sie auf das Dateisymbol des Chipsatztreibers und befolgen Sie die Anweisungen auf dem Bildschirm, um den Treiber zu installieren.

# Herunterladen des Netzwerktreibers

#### Schritte

- 1. Schalten Sie den Computer ein.
- 2. Rufen Sie die Website www.dell.com/support auf.
- 3. Geben Sie die Service-Tag-Nummer Ihres Computers ein und klicken Sie auf Submit (Senden).

## (i) ANMERKUNG: Wenn Sie keine Service-Tag-Nummer haben, verwenden Sie die automatische Erkennungsfunktion oder suchen Sie manuell nach Ihrem Computermodell.

- 4. Klicken Sie auf Drivers & Downloads (Treiber & Downloads).
- 5. Klicken Sie auf die Schaltfläche Detect Drivers (Treiber erkennen).
- 6. Lesen und akzeptieren Sie die Geschäftsbedingungen für die Nutzung von SupportAssist und klicken Sie anschließend auf Continue (Weiter).
- 7. Falls erforderlich startet der Computer nun den Download und die Installation von SupportAssist.

#### (i) ANMERKUNG: Anweisungen für Ihren spezifischen Browser finden Sie in den Anweisungen auf dem Bildschirm.

- 8. Klicken Sie auf View Drivers for My System (Treiber für mein System anzeigen).
- 9. Klicken Sie auf **Download and Install** (Herunterladen und installieren), um alle für Ihren Computer erkannten Treiberaktualisierungen herunterzuladen und zu installieren.
- 10. Wählen Sie einen Speicherort zur Speicherung der Dateien aus.
- 11. Falls Aufforderungen der User Account Control (Benutzerkontensteuerung) angezeigt werden: Erlauben Sie, dass Änderungen am System vorgenommen werden.
- 12. Die Anwendung installiert alle Treiber und Aktualisierungen, die ermittelt wurden.

#### () ANMERKUNG: Nicht alle Dateien können automatisch installiert werden. Lesen Sie sich die Installationszusammenfassung durch, um herauszufinden, ob eine manuelle Installation notwendig ist.

- 13. Wenn Download und Installation manuell durchgeführt werden müssen: Klicken Sie auf Category (Kategorie).
- 14. Klicken Sie in der Drop-down-Liste auf Network (Netzwerk).
- 15. Klicken Sie auf **Download (Herunterladen)**, um den Netzwerktreiber für Ihren Computer herunterzuladen.
- 16. Sobald der Download abgeschlossen ist, wechseln Sie zu dem Ordner, in dem Sie die Datei für den Netzwerk-Treiber gespeichert haben.
- 17. Doppelklicken Sie auf das Dateisymbol des Netzwerk-Treibers und befolgen Sie die Anweisungen auf dem Bildschirm, um den Treiber zu installieren.

# Hilfe erhalten und Kontaktaufnahme mit Dell

7

### Selbsthilfe-Ressourcen

Mithilfe dieser Selbsthilfe-Ressourcen erhalten Sie Informationen und Hilfe zu Dell-Produkten:

#### Tabelle 43. Selbsthilfe-Ressourcen

| Selbsthilfe-Ressourcen                                                                                                    | Ort der Ressource                                                                                                    |
|----------------------------------------------------------------------------------------------------|----------------------------------------------------------------------------------------------------|
| Informationen zu Produkten und Dienstleistungen von Dell                                                                                                    | https://www.dell.com/                                                                                                    |
| Dell Support                                                                                                    | Deel                                                                                                    |
| Tipps                                                                                                    | ·••                                                                                                    |
| Support kontaktieren                                                                                                    | Geben Sie in der Windows-Suche Contact Support ein und drücken Sie die Eingabetaste.                                                                                                    |
| Onlinehilfe für Betriebssystem                                                                                                    | <ul> <li>Windows: https://www.dell.com/support/windows</li> <li>Linux: https://www.dell.com/support/linux</li> </ul>                                                                                                    |
| Informationen zur Behebung von Störungen, Benutzerhandbücher,<br>Installationsanweisungen, technische Daten, Blogs für technische<br>Hilfe, Treiber, Software-Updates usw.                                                                                                    | https://www.dell.com/support/home/                                                                                                    |
| Dell-Wissensdatenbank-Artikel zu zahlreichen Systemthemen:                                                                                                    | <ol> <li>Gehen Sie zu https://www.dell.com/support/home/?<br/>app=knowledgebase.</li> <li>Geben Sie ein Thema oder ein Stichwort in das Feld Search<br/>(Suche) ein.</li> <li>Klicken Sie auf Search (Suche), um die zugehörigen Artikel<br/>abzurufen.</li> </ol>                                                                                                    |
| <ul> <li>Erhalten Sie weitere Informationen zu Ihrem Produkt:</li> <li>Technische Daten des Produkts</li> <li>Betriebssystem</li> <li>Einrichten und Verwenden des Produkts</li> <li>Datensicherung</li> <li>Fehlerbehebung und Diagnose</li> <li>Zurücksetzen auf Werkseinstellungen und<br/>Systemwiederherstellung</li> <li>BIOS-Informationen</li> </ul> | <ul> <li>Dell bietet verschiedene Optionen für Online- und Telefonsupport<br/>an. Wenn Sie nicht über eine aktive Internetverbindung verfügen,<br/>können Sie Kontaktinformationen auch auf Ihrer<br/>Auftragsbestätigung, dem Lieferschein, der Rechnung oder im Dell<br/>Produktkatalog finden.</li> <li>Wählen Sie Detect Product (Produkt erkennen).</li> <li>Wählen Sie Ihr Produkt im Drop-Down-Menü unter View<br/>Products (Produkte anzeigen).</li> <li>Geben Sie die Service Tag number (Service-Tag-Nummer)<br/>oder Product ID (Produkt-ID) in der Suchleiste ein.</li> <li>Scrollen Sie auf der Produkt-Support-Seite nach unten zum<br/>Abschnitt "Handbücher und Dokumente", um eine Vorschau<br/>aller Handbücher, Dokumente und anderen Informationen für<br/>Ihr Produkt anzuzeigen.</li> </ul> |

# Kontaktaufnahme mit Dell

Dell bietet verschiedene Optionen für Online- und Telefonsupport an. Wenn Sie nicht über eine aktive Internetverbindung verfügen, können Sie Kontaktinformationen auch auf Ihrer Auftragsbestätigung, dem Lieferschein, der Rechnung oder im Dell Produktkatalog finden. Die Verfügbarkeit ist je nach Land/Region und Produkt unterschiedlich und bestimmte Services sind in Ihrer Region eventuell nicht verfügbar. So erreichen Sie den Vertrieb, den Technischen Support und den Kundendienst von Dell:

- 1. Gehen Sie zu https://www.dell.com/support/.
- 2. Wählen Sie Ihr Land bzw. Ihre Region im Dropdown-Menü in der unteren rechten Ecke auf der Seite aus.
- 3. Für individuellen Support:
  - a. Geben Sie die Service-Tag-Nummer Ihres Systems im Feld Enter your Service Tag ein.
  - **b.** Klicken Sie auf **submit**.
    - · Die Support-Seite, auf der die verschiedenen Supportkategorien aufgelistet sind, wird angezeigt.
- 4. Für allgemeinen Support:
  - a. Wählen Sie Ihre Produktkategorie aus.
  - b. Wählen Sie Ihr Produktsegment aus.
  - c. Wählen Sie Ihr Produkt aus.
    - Die Support-Seite, auf der die verschiedenen Supportkategorien aufgelistet sind, wird angezeigt.

5. Die Kontaktdaten für den weltweiten technischen Support von Dell finden Sie unter https://www.dell.com/contactdell.

i ANMERKUNG: Die Seite "Technischen Support kontaktieren" wird angezeigt. Sie enthält Angaben dazu, wie Sie das Team des weltweiten technischen Supports von Dell anrufen oder per Chat oder E-Mail kontaktieren können.

i ANMERKUNG: Die Verfügbarkeit ist je nach Land/Region und Produkt unterschiedlich und bestimmte Services sind in Ihrer Region eventuell nicht verfügbar.